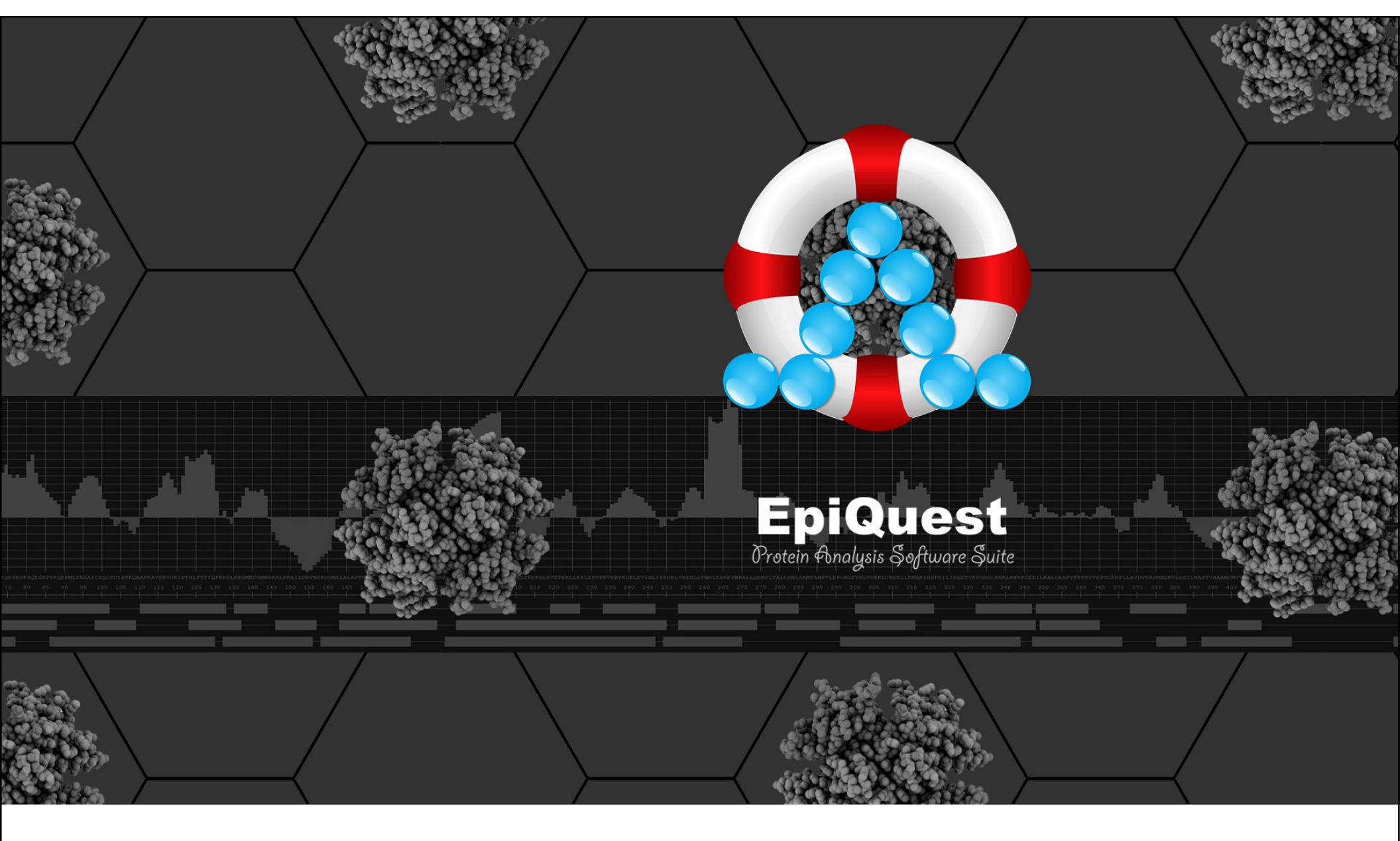

# EpiQuest 2015

User's manual v 2014.12.01

# How to operate EpiQuest programs and to interpret the results

# Table of Content

- OS & Browser guidelines
- <u>Registration</u>
- <u>After the login</u>
- Full & Demo Mode

### How to find & evaluate B-cell epitopes

- using EpiQuest B, A & C
  - Protein sequence: Code and Filtering
  - Choosing or Entering the Sequence
  - Selecting the programs to use
  - <u>Changing the Analysis Settings</u>
  - <u>Settings for B-epitopes</u>
  - <u>Results Output, Graphical</u>
  - <u>Results Output, Tabular</u>
  - Saving Tabular Results

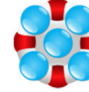

- Analysing Protein Complexity
  - <u>Choosing or Entering the Sequence</u>
    - <u>Settings for Analysis</u>
  - Saving the Report

### Predicting the Immunodominant T-epitopes

- <u>Choosing or Entering the Sequence</u>
- Settings for Analysis
- <u>Results & Report</u>
- Saving the Report

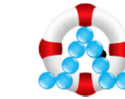

### Domain Accessibility Analysis

- <u>Choosing or Entering the Sequence</u>
- <u>Settings for Accessibility Analysis</u>
- <u>Report for Accessibility Analysis</u>
- <u>Tabular Report for probability of surface</u> <u>exposure</u>
- Saving Tabular Report

## In Charge

Results & Report

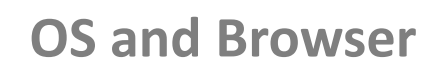

You can work using a desktop PC with Windows (Vista, 7, 8/8.1), MacOS, Google OS. You can also work using a tablet with Android OS 4 and later. However, as your access to the server is mediated by internet browser, we strongly recommend using **Google Chrome** (download here).

Tests were performed using Internet Explorer (9 and later) and Safari (current versions), however, modifications introduced in these browsers by their developers cannot always be traced and taken into account.

# **Registration**

To use the Demo version or full program you need to register. Please, follow this link, and you will open you the Server login screen. Press the Registration link:

| EpiQuest 2015           | Aptum Biologics Ltd.<br>38Bakers Drove<br>Southampton<br>SO16 8AD<br>United Kingdom |
|-------------------------|-------------------------------------------------------------------------------------|
| Authorization           |                                                                                     |
| Email                   |                                                                                     |
| Password                |                                                                                     |
| Log int<br>Registration |                                                                                     |

At the registration screen, you will be asked to fill a form. Please accurately put your registration e-mail, as it is used to identify your account. After you confirm the data, you will get an e-mail confirming the registration.

You may now log in.

| Registration         |            |  |  |  |
|----------------------|------------|--|--|--|
| Title                |            |  |  |  |
| First Name           |            |  |  |  |
| Last Name            |            |  |  |  |
| Organization         |            |  |  |  |
| Organization type    | Academic • |  |  |  |
| E-mail               |            |  |  |  |
| Re-type E-mail       |            |  |  |  |
| Password             |            |  |  |  |
| Re-type Password     |            |  |  |  |
| Tel/Skype (optional) |            |  |  |  |

Areas of interest (multiple choices possible):

- Bioinformatics, protein structure and evolution
- Autoimmunity and Allergy
- Tumor immunology
- Vaccines and disease immunology
- T-cell responses, T-cell epitopes
- Assays, immune response detection
- Making of antibodies
- Other

Aptum Biologics Ltd. does not share registration information with any third parties.

Confirm! Back to login After the login

After you have logged into your profile on the server, you are met with a table of available programs.

At the top of the table your registration name is shown,

*In Charge* is a free program, so you can always access it.

**EpiQuest** sequence analysis programs are accessible by subscription. If you have no subscription, the word "Demo" in the right column will indicate that you have access to demo mode only. If you have a subscription, In the column "available till" you will see the date your current subscription will end.

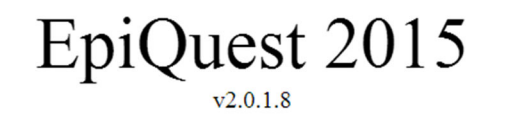

### You are signed in as: <u>Sergey Litvinov</u> (click on link to edit your personal data)

Sergey Litvinov

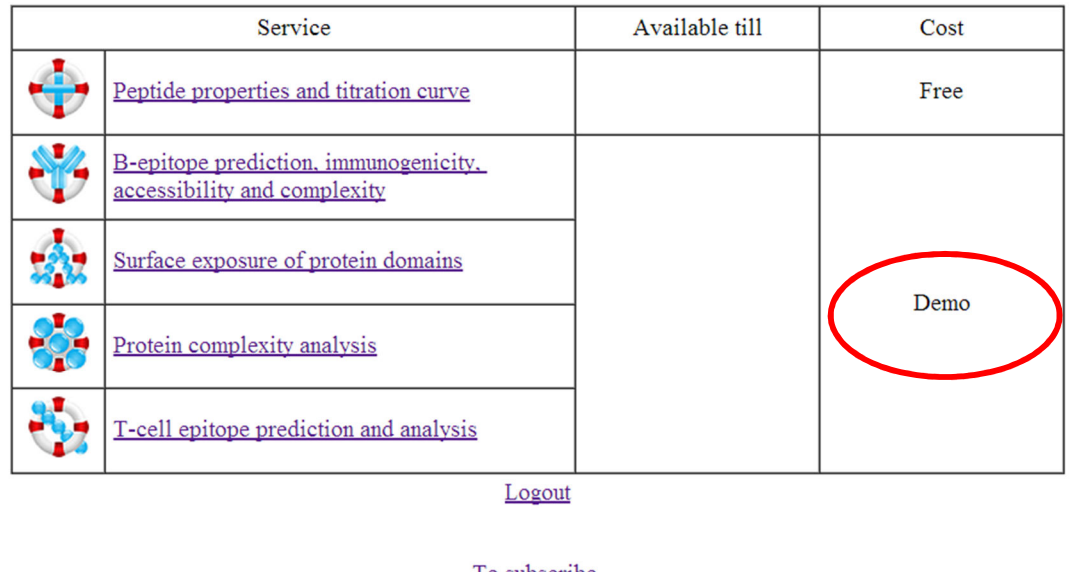

<u>To subscribe</u> <u>Terms and Conditions</u> <u>www.epiquest.co.uk</u>

After the login, you will be identified by the name you provided. The status (*demo and free versions* or *subscription* will be identified in the right section of the table.

# Full & Demo Mode

Demo mode allows you to use the full version of all the programs, but with a limited number or demo sequences. To analyse your own sequences you are required to use paid subscription, which is comparable with a price of one commercial antibody, and is for the duration of one year (for academic scientists).

Customers from companies are advised to inquire for a quotation.

To subscribe, please follow the link. The subscription may be paid for online using the secure PayPal gateway (Credit cards, PayPal, etc.) or you may ask for an invoice to be paid by your University the routine way. The subscription is activated within hours of the payment (maximum 24) upon verification of your academic status.

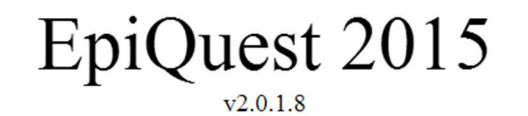

### You are signed in as: Sergey Litvinov

(click on link to edit your personal data)

#### Sergey Litvinov

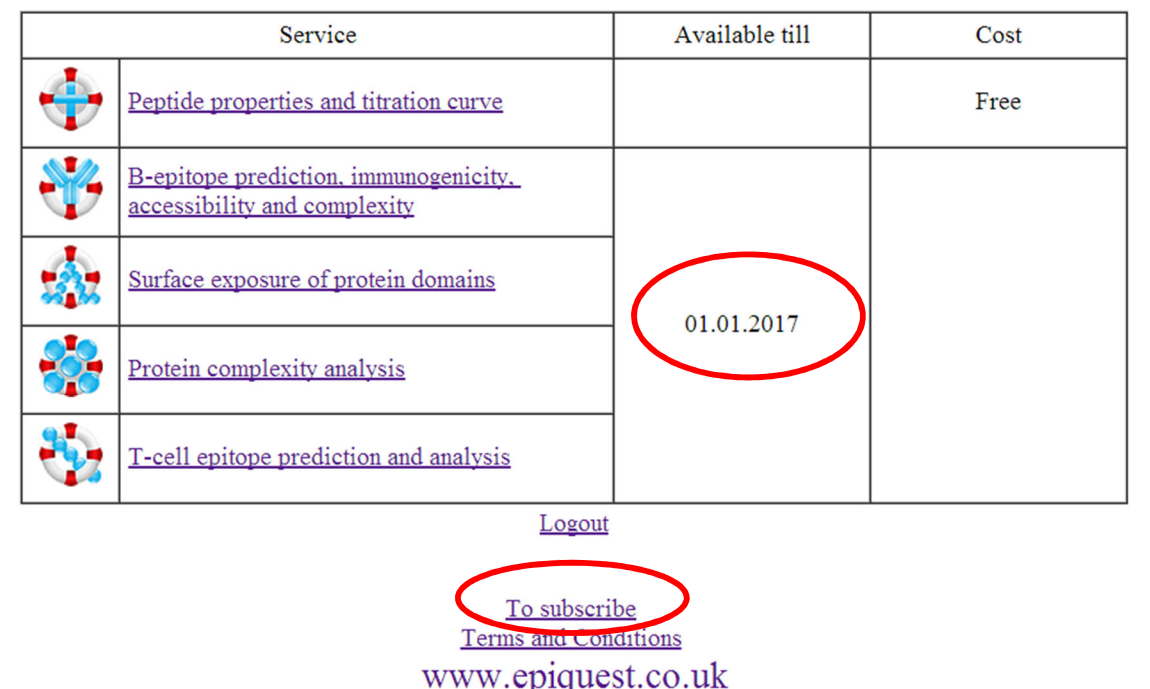

If you are subscribed, in the column "Available Till" the date your subscription ends will appear.

# **Demo Mode**

|   |                       |                   |                   | Ep<br>Protein Sequ<br>De | iQuest<br>ence Analysis Sui<br>mo Mode | ite             | i           | Aptum Biologics Ltd.<br>38Bakers Drove<br>Southampton<br>SO16 8AD |
|---|-----------------------|-------------------|-------------------|--------------------------|----------------------------------------|-----------------|-------------|-------------------------------------------------------------------|
| ? | Protein Name          |                   |                   |                          |                                        |                 |             | United Kingdom                                                    |
| ? | Accession Number      |                   |                   |                          |                                        |                 |             |                                                                   |
|   | -                     | Select a demo :   | sequence          |                          | •                                      |                 |             |                                                                   |
| 2 | E Sequence in FASTA   | nter the amin     | oacid sequence in | n 1-letter code          | (FASTA)                                | 2               |             |                                                                   |
|   |                       | Filter            |                   |                          |                                        |                 |             |                                                                   |
| ? | Settings for Analysis |                   | <u>Please</u>     | select the types of      | analysis you would like to             | o perform:      |             |                                                                   |
|   |                       | <b>♂ B-epitop</b> | es                | <b>₹</b> A               | ccessibility                           | <b>⊘ C</b> o    | mplexity    |                                                                   |
|   | Frame                 | size: 9           | ∈ [3, 15]         | Frame size:              | 9 ∈ [3, 15]                            | Frame size: 9   | ∈ [3, 15]   |                                                                   |
|   | Gap                   | size: 0           | ∈ [0, 5]          | Gap size:                | <b>0</b> ∈ [0, 5]                      | Gap size: 0     | ∈ [0, 3]    |                                                                   |
|   | Thresh                | nold: 0           | ∈ [-3, 3]         | Threshold:               | 0 ∈ [-3, 3]                            | Threshold: 0    | ∈ [-3, 3]   |                                                                   |
|   | Peptide               | size: 7           | ✓ and above       | Peptide size:            | 7                                      | Peptide size: 7 | ✓ and above |                                                                   |
|   | Sort report           | t by: AGI 🔹       | ]                 | Sort report by:          | Start T                                | Sort report by: | itart 🔻     |                                                                   |
|   |                       |                   |                   |                          |                                        |                 | Defende     |                                                                   |
|   |                       | Default           |                   |                          | Default                                |                 | Default     |                                                                   |

When you are logged into the server in Demo mode, this will be indicated in the sequence entry screen. In Full Mode (when subscribed,) this indicator will be absent.

# How to evaluate B-cell epitopes using EpiQuest B, A & C

EpiQuest programs B (B-cell immunogenicity), A (surface accessibility) and C (complexity) join in one application to profile the protein's sequence of all three parameters, as all three are required to choose an optimal epitope. You will be able to save both *graphical* and *numerical* results of analysis for all three parameters.

To start the program, please click on *"B-epitope prediction..."* link.

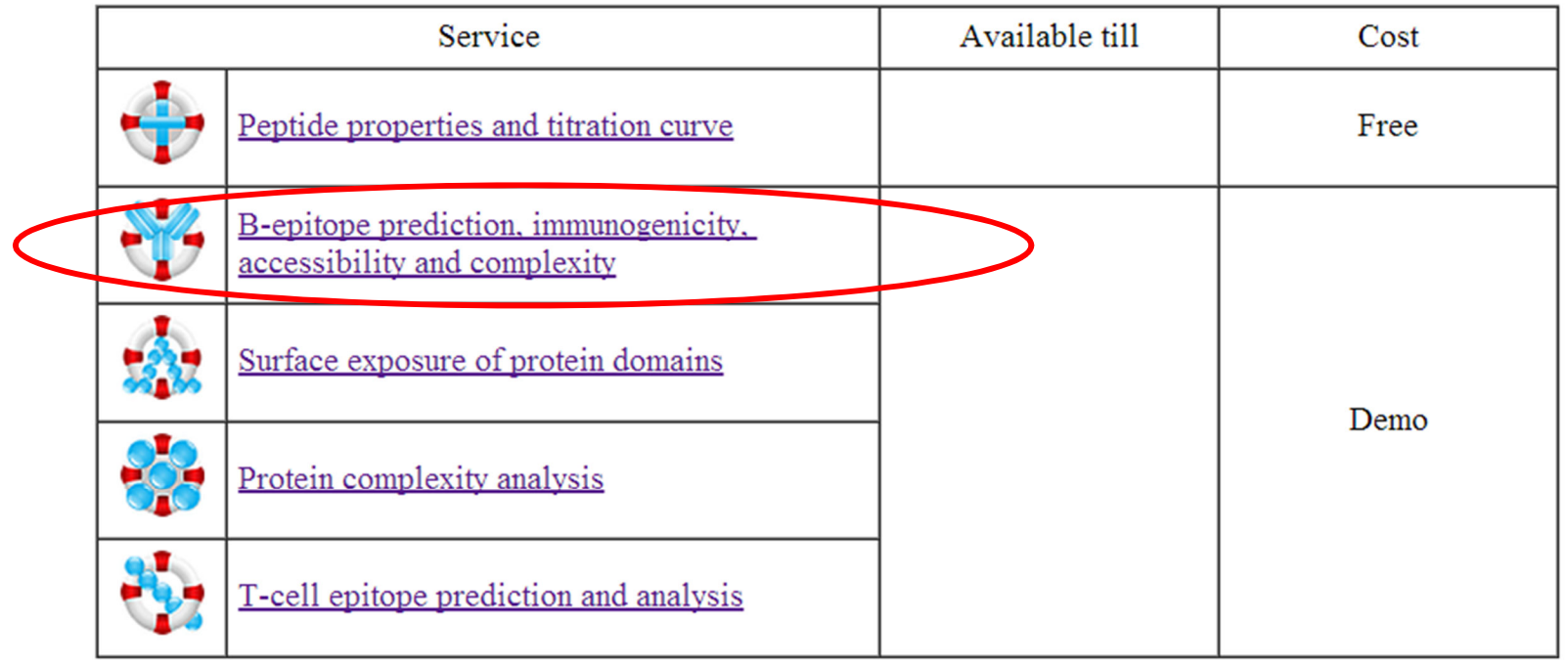

<u>Logout</u>

# **Protein sequence: Code and Filtering**

You may simply paste the sequence in **one** *letter amino acid code* (txt). The sequence can be taken from any FASTA file of the protein sequence. The program would not recognize three letter code.

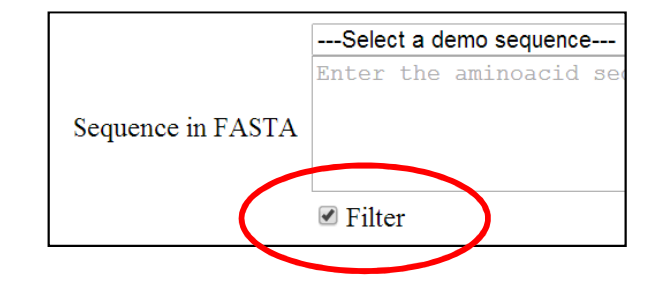

The sequence may be in Upper or Lower case letters. If the sequence contains *any other symbols* except for 20 AA codes i.e. gaps, numbers or extra letters, they will be eliminated from the sequence (click the *Filter* field below the sequence entry box) ORIGIN

> mkffiftcll avalakntme hvssseesii sgetykgekn mainpskenl cstfckevvr naneeeysig ssseesaeva teevkitvdd khygkalnei ngfygkfpgy lgylyggpiv

If the Filter is not activated, you

| service.                                                                                                    | y vallaation                                                          | 18                                    | 31 kisqryqkfa lj                                                          | pqylktvyq hqkamkpwiq pktkvi                                                                                                    | Copy         Ctrl+C           Search Google for 1 midfiftcll avalakntme hvssseesii sqetykqekn'         Print           Inspect element         Inspect element |
|----------------------------------------------------------------------------------------------------|-----------------------------------------------------------------------|---------------------------------------|---------------------------------------------------------------------------|----------------------------------------------------------------------------------------------------|----------------------------------------------------------------------------------------------------|
| Accession Number                                                                                                    | Select a demo seque<br>Enter the aminoac                              | <b>nce</b><br>id sequence in 1-1      | etter code (FASTA)                                                        | The page at aptum.dyndns.org says: × Warning: some symbols are not valid! OK                                                                    | i.e. if you copy a protein<br>sequence from NCBI record<br>(as shown), the program will<br>identify the non AA codes                                           |
| Sequence validation:                                                                                                 | Filter<br>1 MKFFIFTCLL AVAL<br>TEEVKITVDD KHYQKA<br>VFTKKTKLTE EEK NF | Accession Number<br>Sequence in FASTA | Select a demo sequenc<br>Enter the aminoacid                              | 20<br>d sequence in 1-letter code (FASTA)                                                                                                    | The page at aptum.dyndns.org says: X<br>Warning: some symbols are not valid!<br>OK                                                                             |
| <i>If the Filter is activated, all non amino acid characters will be automatically filtered out of the sequence.</i> |                                                                       | Sequence validation:                  | Filter<br>MKFFIFTCLL AVALAH<br>TEEVKITVDD KHYQKALM<br>VFTKKTKLTE EEK NRLM | KNTME HVSSSEESII SQETYKQEKN MAINPSKE<br>NEI NQFYQKFPQY LQYLYQGP IV <mark>121</mark> LNPWD<br>NFLK <mark>181</mark> KISQRYQKFA LPQYLKTVYQ HQKAMI | NL CSTFCKEVVR 61 NANEEEYSIG SSSEESAEVA<br>QVKRN AVPITPTLNR EQLSTSEENS KKTVDMESTE<br>KPWIQ PKTKVIPYVR YL//                                                      |

# **Choosing or Entering the Sequence**

In Demo mode you cannot paste your own sequence, but can choose one of the several examples presented in drop-down list (---*Select a demo sequence---*).

In full mode you can simply paste the sequence in one letter code into the sequence window. We advise you to also enter a Protein name and Accession number sections, as you may later find the results being confusing if you do not record which isoform, splice variant, post-processed product etc. was used for the analysis.

| Protein Name          |                                                                                                    |  |
|-----------------------|----------------------------------------------------------------------------------------------------|--|
| Accession Number      |                                                                                                    |  |
|                       | Select a demo sequence                                                                                                    |  |
|                       | NS1, partial [Dengue virus 2]; CAA78918.1                                                                                          |  |
| Sequence in FASTA     | Alpha/beta-gliadin A-V (Prolamin) [Triticum aestivum]; P04725.1<br>Alpha-S2-casein (Casocidin-I) [Bos taurus]; P02663.2            |  |
|                       | Outer membrane protein P5(Fimbrin) [Haemophilus influenzae]; P45996.1<br>Major pollen allergen Jun a 1 [Juniperus ashei]; P81294.1 |  |
| Settings for Analysis | DNA polymerase alpha, DNAPol alpha [Plasmodium falciparum, K1]; AAB28217.1                                                         |  |

| Protein Name      | NS1, partial [Dengue virus 2]                                                                                                    |                                                                                                    |
|-------------------|----------------------------------------------------------------------------------------------------|----------------------------------------------------------------------------------------------------|
| Accession Number  | CAA78918.1                                                                                                    |                                                                                                    |
|                   | NS1, partial [Dengue virus 2]; CAA78918.1                                                                                                    | •                                                                                                    |
| Sequence in FASTA | MNSRSTSLSVSQVLVGIVTLYLGVMVQADSGCVVSWKNKELKCGSGIFV<br>ASAIQKAHEEGICGIRSVTRLENLMWKQITSELNHILSENEVKLTIMTG<br>YSWKTWGKAKMLSTELHNQTFLIDGPETAECPNTNRAWNSLEVEDYGFG<br>LMSAAIKDNRAVHADMGYWIESALNDTWKIEKASFIEVKSCHWPKSHTL<br>QHNNRPGYHTQTAGPWHLGKLEMDFDFCEGTTVVVTEDCGNRGPSLRTT | TDNVHTRTEQYKFQPESPSKL<br>DIKGIMQVGKRSLRPQPTELR<br>VFTTNIWLRLREKQDAFCDSK<br>WSNGVLESEMVIPKNFAGPKS<br>TASGKLITEWCCRSCTLPPLR |
|                   | 🗆 Filter                                                                                                    |                                                                                                    |

| Protein Name      | TYPE THE NAME OF THE PROTEIN                          |
|-------------------|-------------------------------------------------------|
| Accession Number  | TYPE THE ACCESSION NUMBER                             |
|                   | Select a demo sequence                                |
|                   | Enter the aminoacid sequence in 1-letter code (FASTA) |
| Sequence in FASTA | TYPE OR PASTE THE SEQUENCE IN 1 LETTER CODE (FASTA)   |
|                   | □ Filter                                              |

# Select the programs to use

You may choose the analysis of all or some of the protein's parameters by clicking (or unclicking) the respective:

When choosing an epitope for immunization (or selecting a determinant for assay), we advise to run all three algorithms: these allow you to define epitopes' immunogenicity, accessibility of it in a folded molecule of origin, and complexity (uniqueness for a particular protein)

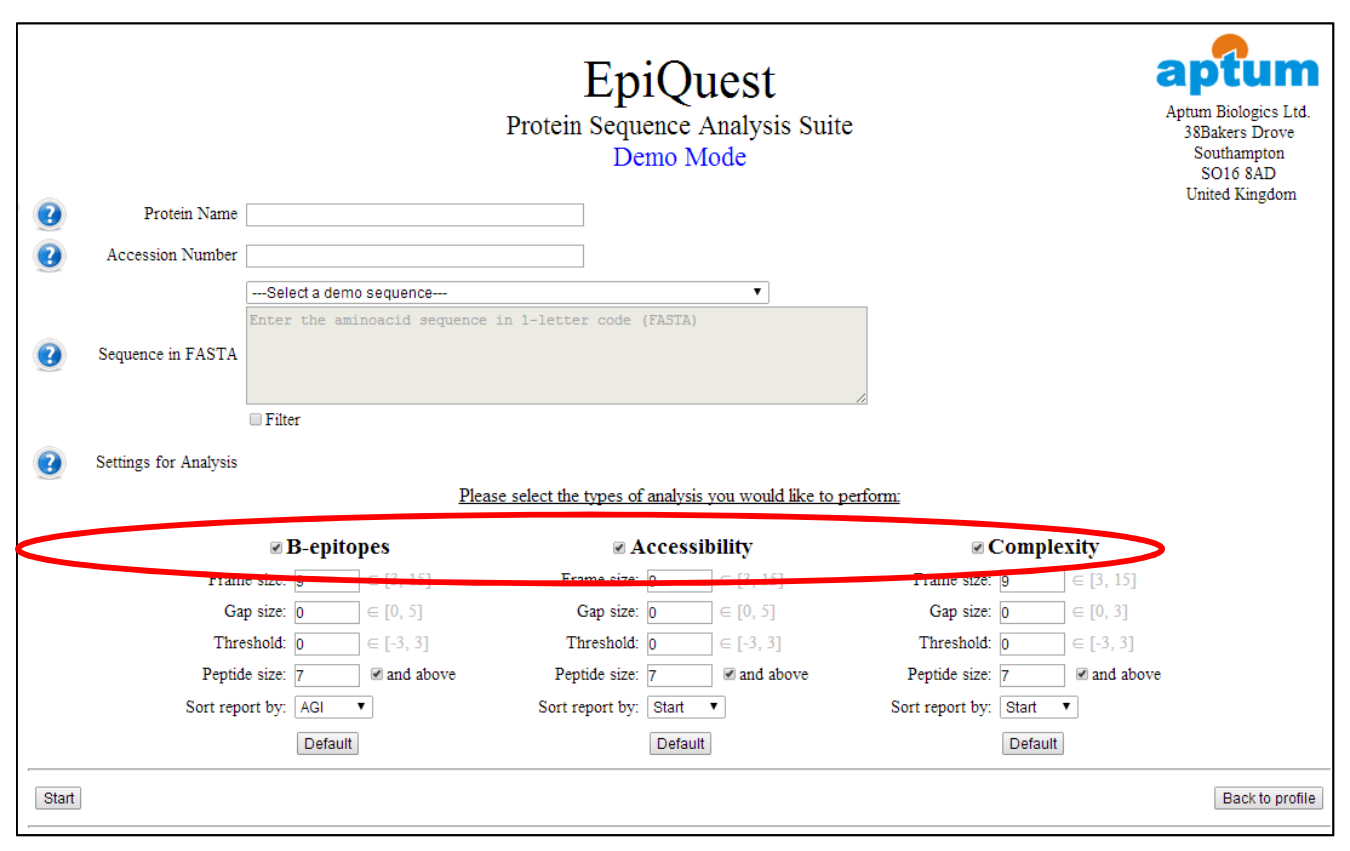

# **Changing the Analysis Settings**

|        |                       |              |                 | Epi<br>Protein Seque<br>Der | Quest<br>ence Analysis Sui<br>no Mode | ite                   | Aptr<br>3   | um Biologics Ltd.<br>8Bakers Drove<br>Southampton<br>SO16 8AD<br>Juited Kingdom |
|--------|-----------------------|--------------|-----------------|-----------------------------|---------------------------------------|-----------------------|-------------|---------------------------------------------------------------------------------|
|        | Protein Name          |              |                 |                             |                                       |                       |             |                                                                                 |
| 2      | Accession Number      |              |                 |                             |                                       |                       |             |                                                                                 |
| $\sim$ |                       | Select a dem | 10 sequence     |                             | ¥                                     |                       |             |                                                                                 |
| ?      | Sequence in FASTA     | Enter the am | inoacid sequend | ce in 1-letter code (       | FASTA)                                |                       |             |                                                                                 |
|        |                       | Filter       |                 |                             |                                       |                       |             |                                                                                 |
| 2      | Settings for Analysis |              | <u>P1</u>       | ease select the types of a  | analysis you would like to            | o perform:            |             |                                                                                 |
|        |                       | ☑ B-epito    | opes            | ₹ A                         | ccessibility                          | 🗷 Comp                | lexity      |                                                                                 |
|        | Frame                 | e size: 9    | ] ∈ [3, 15]     | Frame size:                 | 9 ∈ [3, 15]                           | Frame size: 9         | ∈ [3, 15]   |                                                                                 |
|        | Gaț                   | o size: 0    | ∈ [0, 5]        | Gap size:                   | <b>D</b> ∈ [0, 5]                     | Gap size: 0           | ∈ [0, 3]    |                                                                                 |
|        | Thre                  | shold: 0     | ∈ [-3, 3]       | Threshold:                  | D ∈ [-3, 3]                           | Threshold: 0          | ∈ [-3, 3]   |                                                                                 |
|        | Peptide               | e size: 7    | ✓ and above     | Peptide size:               | 7 I and above                         | Peptide size: 7       | ✓ and above |                                                                                 |
|        | Sort repo             | ort by: AGI  | •               | Sort report by:             | Start 🔻                               | Sort report by: Start | •           |                                                                                 |
|        |                       | Default      |                 |                             | Default                               | Defau                 | ılt         |                                                                                 |
| Start  |                       |              |                 |                             |                                       |                       |             | Back to profile                                                                 |

Parameters of the analysis may be modified according to the particular specifics of the required output. However, unless you are an advanced user, we strongly recommend using the **Default settings**; these settings are optimized for simultaneous analysis of the parameters suitable for majority of sequences and tasks. If you, however, would like to make adjustments, please consider the guidelines that follow.

Parameters can be changed by typing the required number into respective window. The frames of parameter variability indicated in brackets by the window. By clicking the Default button you reset them to the original settings.

# **Settings for B-epitopes**

| <b>⊠ B</b> -epitopes |     |             |  |  |  |
|----------------------|-----|-------------|--|--|--|
| Frame size:          | 9   | ∈ [3, 15]   |  |  |  |
| Gap size:            | 0   | ∈ [0, 5]    |  |  |  |
| Threshold:           | 0   | ∈ [-3, 3]   |  |  |  |
| Peptide size:        | 7   | I and above |  |  |  |
| Sort report by:      | AGI | •           |  |  |  |
| Default              |     |             |  |  |  |

**Frame size**: by default it is 9, this is the setting when the predicted immunogenicity (AGI index) is in closest correlation to the actual ability of epitope eliciting antibody response. It gives you a most appropriate and corresponding to the actual immunogenicity profile of the protein. If you are interested in short areas of strong immunogenicity (usually they are the peak of the epitope), you may want to lower the Frame to 6, or even to 3.

**Gap Size:** If you would like to find a larger area of the protein, which probably contains several closely located epitopes, and want to do this within the program, you may increase the Gap up to 5. Do not increase the Gap when you want to predict a continuous epitope.

# **Settings for B-epitopes**

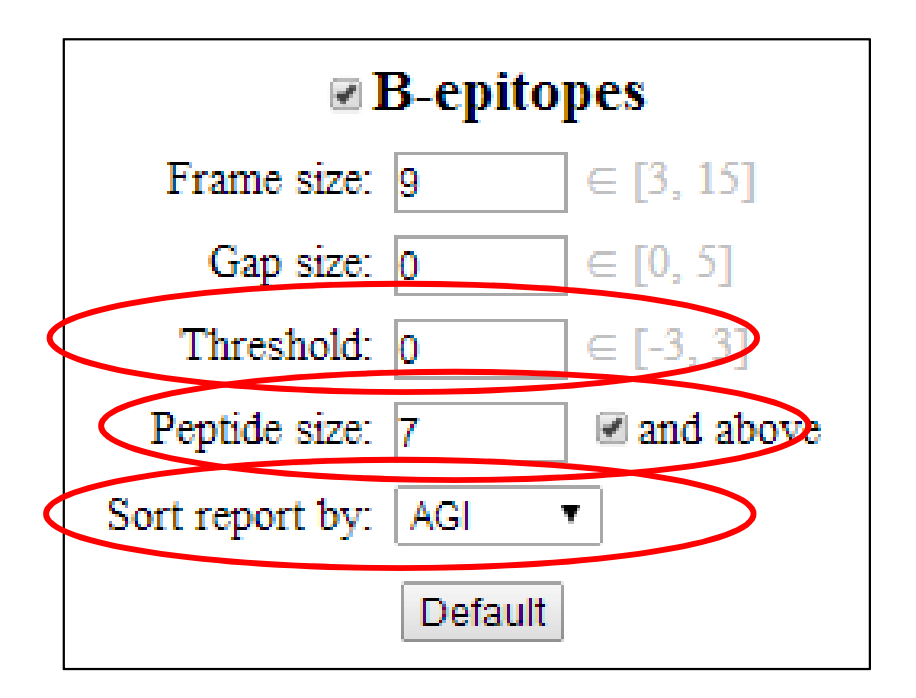

Threshold: by default it is set at 0, and for most tasks you should keep it this way. When working with highly immunogenic proteins, and want to more clearly discriminate the strongest epitopes, raise the Threshold to +1. So far we have not met the task when a higher Threshold would be required. When analysing low immunogenic areas, and want to see the relative immunogenicity, possible epitopes etc. in domains of low immunogenicity, you may want to lower Threshold to -1 or even -2. So far, we have encountered the proteins where -2 was required for analysis of epitopes in low immunogenicity domains. **Peptide Size.** This defines the minimal size of the epitope in your output. By default, you select "and above", which means that any domain with immunogenicity being above the threshold and of size 7 and above will be presented in the results output. If you are looking for just a regular epitope to develop antibody against, keep "and above" on. Sort Report by. You may choose the sequences in Report to be sorted according to:

- 1) Order in the sequence
- By cumulative immuogencity (AGI Antigenicity Index) or
- 3) APR (antigenicity per residue), which is AGI/Length.

# **Results Output: Graphical**

| Start   |
|---------|
| - con c |

To run the analysis, press the "start" button

The report will appear on the same page, updated and re-loaded automatically.

The program will generate the overview profile for the protein, individual graph for each parameter (*on the left*).

Each graph is fully documented, contains the analysis type, matrix used, and codes for analysis parameters used.

By clicking the "export view" button near the top of each image you may export it and save. The default format of the images is PNG

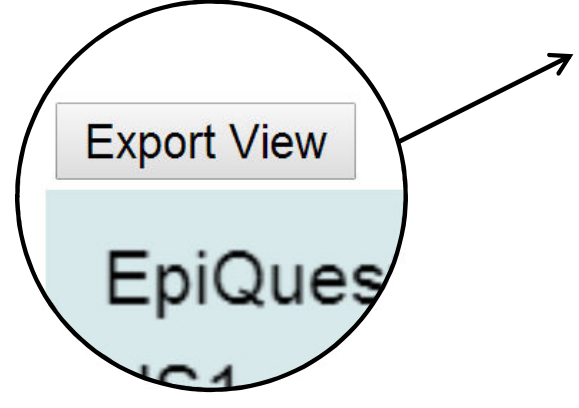

#### Export View

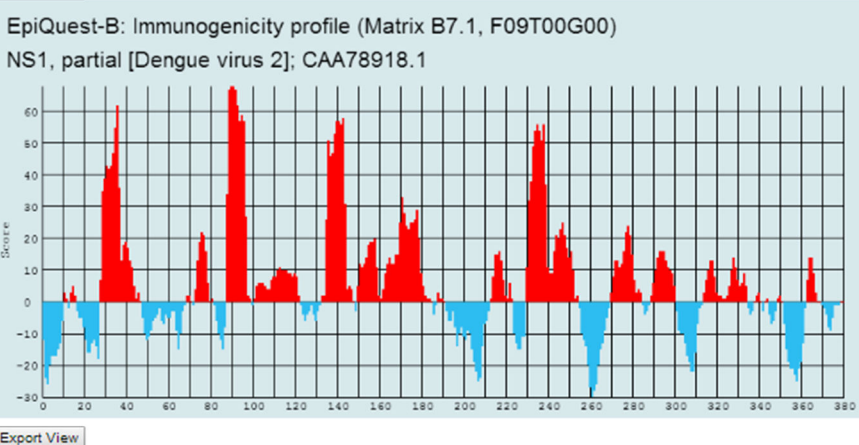

EpiQuest-A: Surface exposure/accessibility profile (Matrix EM3.2, F09T00G00) NS1, partial [Dengue virus 2]; CAA78918.1

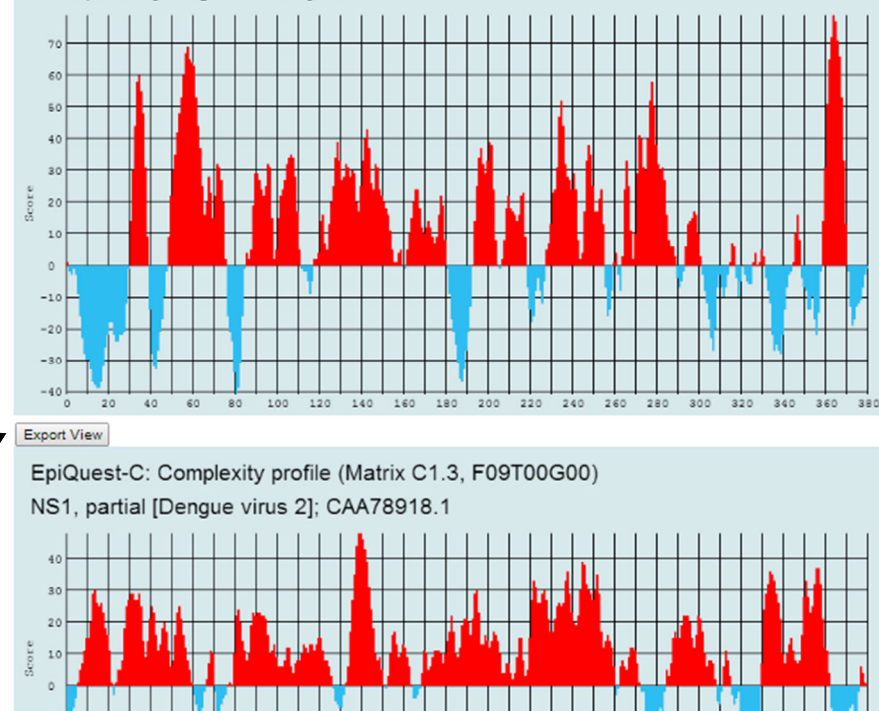

# **Output: Graphical, Detail**

Further on, the results are presented in detailed graph. This image contains the immunogenicity profile of the protein, as well as the sequences which are positive and are not shorter than requested (in "Peptide Size") length. All three graphs are presented along with the sequence and position scale.

The detailed graphical output may be viewed by moving the slider; the entire graph can be exported by clicking "save view", and saving the graph in high-resolution PNG (below).

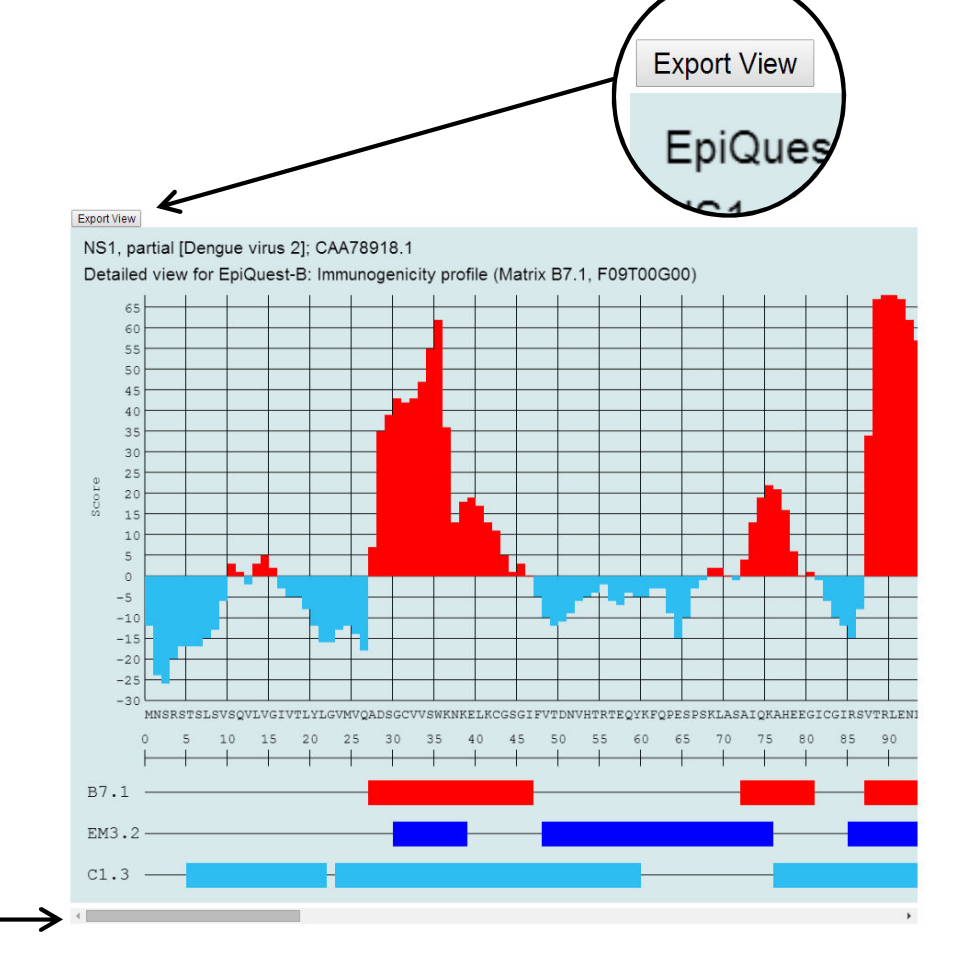

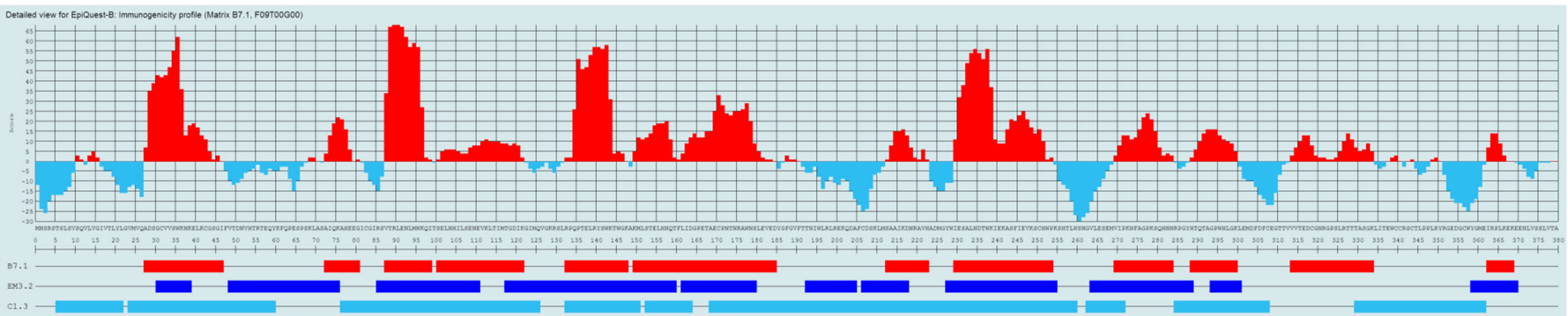

# **Output: Table format**

### View Save Report for "B-epitopes":

| St | art       | End | Length | Sequence                             | AGI | AGR |
|----|-----------|-----|--------|--------------------------------------|-----|-----|
| 2  | 8         | 47  | 20     | ADSGCVVSWKNKELKCGSGI                 | 509 | 25  |
| 7  | 3         | 81  | 9      | AIQKAHEEG                            | 102 | 11  |
| 8  | 8         | 99  | 12     | VTRLENLMWKQI                         | 569 | 47  |
| 10 | 01        | 122 | 22     | SELNHILSENEVKLTIMTGDIK               | 156 | 7   |
| 13 | 33        | 148 | 16     | RPQPTELRYSWKTWGK                     | 499 | 31  |
| 15 | 50        | 185 | 36     | KMLSTELHNQTFLIDGPETAECPNTNRAWNSLEVED | 513 | 14  |
| 21 | 13        | 223 | 11     | SAAIKDNRAVH                          | 85  | 7   |
| 23 | 30        | 254 | 25     | IESALNDTWKIEKASFIEVKSCHWP            | 653 | 26  |
| 27 | 70        | 284 | 15     | VIPKNFAGPKSQHNN                      | 175 | 11  |
| 28 | <u>89</u> | 300 | 12     | HTQTAGPWHLGK                         | 128 | 10  |
| 31 | 14        | 334 | 21     | VVTEDCGNRGPSLRTTTASGK                | 137 | 6   |
| 36 | 53        | 369 | 7      | IRPLKEK                              | 47  | 6   |

### View Save Report for "B-epitopes":

|       |     | -      | <u> </u>                             |     | -   |
|-------|-----|--------|--------------------------------------|-----|-----|
| Start | End | Length | Sequence                             | AG  | AGR |
| 88    | 99  | 12     | VTRLENLMWKQI                         | 569 | 47  |
| 133   | 148 | 16     | RPQPTELRYSWKTWGK                     | 499 | 31  |
| 230   | 254 | 25     | IESALNDTWKIEKASFIEVKSCHWP            | 653 | 26  |
| 28    | 47  | 20     | ADSGCVVSWKNKELKCGSGI                 | 509 | 25  |
| 150   | 185 | 36     | KMLSTELHNQTFLIDGPETAECPNTNRAWNSLEVED | 513 | 14  |
| 270   | 284 | 15     | VIPKNFAGPKSQHNN                      | 175 | 11  |
| 73    | 81  | 9      | AIQKAHEEG                            | 102 | 11  |
| 289   | 300 | 12     | HTQTAGPWHLGK                         | 128 | 10  |
| 213   | 223 | 11     | SAAIKDNRAVH                          | 85  | 7   |
| 101   | 122 | 22     | SELNHILSENEVKLTIMTGDIK               | 156 | 7   |
| 363   | 369 | 7      | IRPLKEK                              | 47  | 6   |
| 314   | 334 | 21     | VVTEDCGNRGPSLRTTTASGK                | 137 | 6   |

The results are also given in table format, where they are sorted according to the requested. If you requested the output by "Start", all positive sequences will be presented in their order in the protein, from N- to C- terminus. If the sequences were requested to be sorted by AGR (Antigenicity by residue), the more immunogenic sequences will be followed by less immunogenic.

Please, always refer the tabular results to graph, as a main immunogenic peak may be, without interruption, flanked by less immunogenic, but positive regions and presented in the results as one fragment.

# **Saving Tabular Results**

Report: Analysis of Immunogenicity profile (EpiQuest-B)

Date & Time: 21.01.2015 21:17:53

Protein Name: NS1, partial [Dengue virus 2]

#### Accession Number: CAA78918.1

MNSRSTSLSVSQVLVGIVTLYLGVMVQADSGCVVSWKNKELKCGSGIFVTDNVHTRTEQYKFQPESPSKL ASAIQKAHEEGICGIRSVTRLENLMWKQITSELNHILSENEVKLTIMTGDIKGIMQVGKRSLRPQPTELR Sequence: USWKTWGKAKMLSTELHNQTFLIDGPETAECPNTNRAWNSLEVEDYGFGVFTTNIWLRLREKQDAFCDSK LMSAAIKDNRAVHADMGYWIESALNDTWKIEKASFIEVKSCHWPKSHTLWSNGVLESEMVIPKNFAGPKS

QHNNRPGYHTQTAGPWHLGKLEMDFDFCEGTTVVVTEDCGNRGPSLRTTTASGKLITEWCCRSCTLPPLR YRGEDGCWYGMEIRPLKEKEENLVSSLVTA

Matrix: B7.1

Frame size: 9

Gap: 0

Threshold: 0

Peptide size: 7 and above

Sorted by: Start

| Start | End | Length | Sequence                             | AGI | AGF |
|-------|-----|--------|--------------------------------------|-----|-----|
| 28    | 47  | 20     | ADSGCVVSWKNKELKCGSGI                 | 509 | 25  |
| 73    | 81  | 9      | AIQKAHEEG                            | 102 | 11  |
| 88    | 99  | 12     | VTRLENLMWKQI                         | 569 | 47  |
| 101   | 122 | 22     | SELNHILSENEVKLTIMTGDIK               | 156 | 7   |
| 133   | 148 | 16     | RPQPTELRYSWKTWGK                     | 499 | 31  |
| 150   | 185 | 36     | KMLSTELHNQTFLIDGPETAECPNTNRAWNSLEVED | 513 | 14  |
| 213   | 223 | 11     | SAAIKDNRAVH                          | 85  | 7   |
| 230   | 254 | 25     | IESALNDTWKIEKASFIEVKSCHWP            | 653 | 26  |
| 270   | 284 | 15     | VIPKNFAGPKSQHNN                      | 175 | 11  |
| 289   | 300 | 12     | HTQTAGPWHLGK                         | 128 | 10  |
| 314   | 334 | 21     | VVTEDCGNRGPSLRTTTASGK                | 137 | 6   |
| 363   | 369 | 7      | IRPLKEK                              | 47  | 6   |

| ( | View  | Save      | Report for "B- |        |         |  |
|---|-------|-----------|----------------|--------|---------|--|
|   | Start | Start End |                | Length |         |  |
|   | 88    | 90        |                | 12     | VTRI FN |  |

By clicking "view" button at the top of the table, you will obtain the full report containing the date and time of analysis, Protein name, accession number, matrix that was used, as well as the conditions of the analysis. You may save the result (in Google Chrome you may right click on the page and ask Print, followed by "Save as PDF").

You may also click the button "Save" at the top of the table, and the same view will be exported and downloaded as one page HTML. This file may be opened using MS Word or other editor, as well as copied and pasted into Excel.

# **Analysing Protein Complexity**

Proteins are not evenly organized on their full length. For different areas the function may be more general, and specific: more i.e. transmembrane domain is less organized and unique in its structure than ligand-binding centre of the receptor. The program EpiQuest-C allows you to analyse the relative local complexity of various regions and thus access their uniqueness for this particular protein.

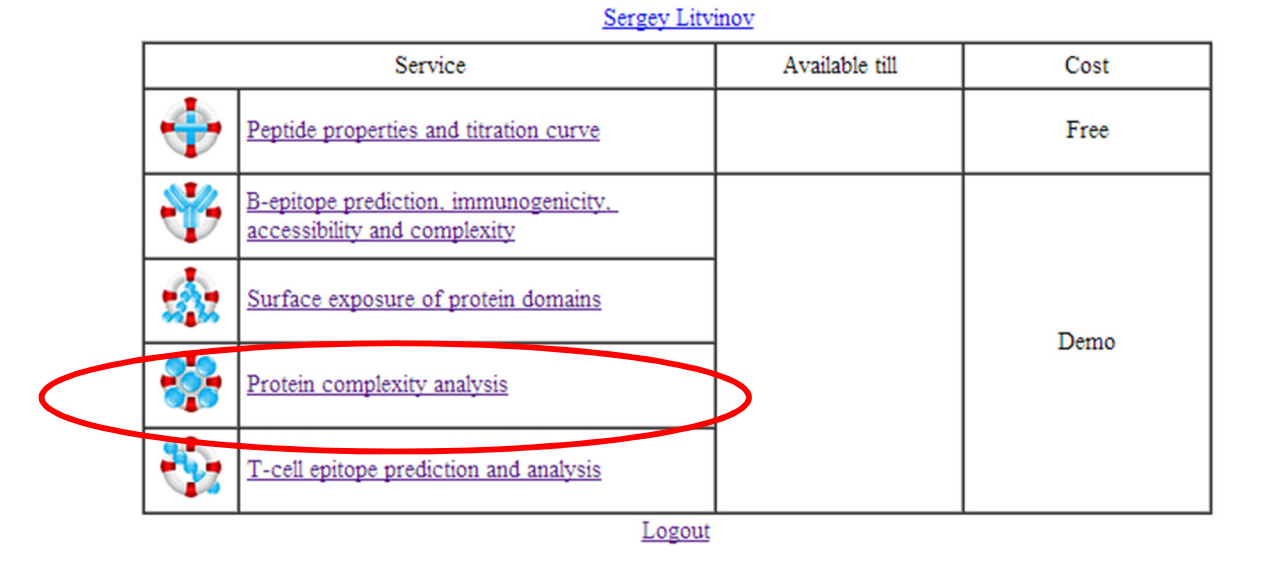

On average, the higher is the complexity – the more unique for this molecule is the domain. Accessing the complexity of the areas is highly important when selecting epitopes for raising specific antibodies, selecting determinants that are to be recognized by specific immune assay, selecting the regions to be included into recombinant protein, either to be used for immunization, vaccination or as an antigen in the assay.

To access EpiQuest-C, please click the link "Protein complexity analysis" at the entry page.

# **Choosing or Entering the Protein Sequence**

| ? | Protein Name      |                                                                                                    |
|---|-------------------|----------------------------------------------------------------------------------------------------|
| ? | Accession Number  |                                                                                                    |
| ? | Sequence in FASTA | Select a demo sequence    Select a demo sequence     NS1, partial [Dengue virus 2]; CAA78918.1     Ro ribonucleoprotein [Homo sapiens]; AAA35493.1     Alpha/beta-gliadin A-V (Prolamin) [Triticum aestivum]; P04725.1     Alpha-S2-casein (Casocidin-I) [Bos taurus]; P02663.2     Outer membrane protein P5(Fimbrin) [Haemophilus influenzae]; P45996.1     Major pollen allergen Jun a 1 [Juniperus ashei]; P81294.1     RNA helicase [Escherichia coli str. K-12]; YP_489070.1 |
|   |                   | DNA polymerase alpha, DNAPol alpha [Plasmodium falciparum, K1]; AAB28217.1                                                                                                    |
|   |                   |                                                                                                    |
| ? | Protein Name      | RNA helicase [Escherichia coli str. K-12]                                                                                                    |
| ? | Accession Number  | YP_489070.1                                                                                                    |
| ? | Sequence in FASTA | RNA helicase [Escherichia coli str. K-12]; YP_489070.1  MSFDSLGLSPDILRAVAEQGYREPTPIQQQAIPAVLEGRDLMASAQTGTGKTAGFTLPLLQHLITRQPHA KGRRPVRALILTPTRELAAQIGENVRDYSKYLNIRSLVVFGGVSINPQMMKLRGGVDVLVATPGRLLDLE HQNAVKLDQVEILVLDEADRMLDMGFIHDIRRVLTKLPAKRQNLLFSATFSDDIKALAEKLLHNPLEIEV ARRNTASDQVTQHVHFVDKKRKRELLSHMIGKGNWQQVLVFTRTKHGANHLAEQLNKDGIRSAAIHGNKS QGARTRALADFKSGDIRVLVATDIAARGLDIEELPHVVNYELPNVPEDYVHRIGRTGRAAATGEALSLVC                                                         |
|   |                   | Filter                                                                                                    |
| I |                   |                                                                                                    |
|   | Protein Name      | TYPE THE NAME OF THE PROTEIN                                                                                                    |
|   | Accession Number  | TYPE THE ACCESSION NUMBER                                                                                                    |
|   |                   | Select a demo sequence                                                                                                    |
|   | Er                | ter the aminoacid sequence in 1-letter code (FASTA)                                                                                                    |
|   | Sequence in FASTA | TYPE OR PASTE THE SEQUENCE IN 1 LETTER CODE (FASTA)                                                                                                    |
|   |                   |                                                                                                    |

In *Demo mode*, simply select one of the demo sequences by clicking on it in drop-down list.

The sequence name, Accession number and the Sequence will be automatically placed into respective windows.

In *Full Mode*, when enter your own sequence in a 1 letter code (Capitals or lower case) into the window.

We also strongly recommend entering the Acc. Number for the sequence, as it will appear in all reports and will later help you to keep the accurate records of your analysis.

The sequence you are entering will be validated for the presence of other symbols than 20 aa code letters; if such will be found, they will be removed if you will check the *Filter* box. Otherwise you will be warned about the presence of illegal symbols.

# **Settings for the Complexity Analysis**

|                 | Comple                                    | xity                     |
|-----------------|-------------------------------------------|--------------------------|
| Frame size:     | 9                                         | € [3, 15]                |
| Gap size:       | 0                                         | € [0, 3]                 |
| Threshold:      | 0                                         | ] ∈ [-3, 3]              |
| Peptide size:   | 7                                         | $\blacksquare$ and above |
| Sort report by: | Start ·<br>Start<br>Length t<br>CI<br>CIR |                          |

Before the analysis you have to define the parameters. You can (and we recommend it) keep the Default parameters. You can always reset the parameters to the default ones by clicking the *Default* button below.

You can also define how you want your tabular results to be sorted: by first aminoacid, by size, or by Complexity Index (CI) or by complexity per residue, which gives you the most organized and unique sequences first. Overall, the *Frame size* 9 is optimal, but you may want to reduce it (to 5-6) if you are looking for shorter, highly organized fragments or increase, if you are aiming to get overview of the larger unique and less unique domains.

Again, if you are looking for larger continuous complex domains, you may allow **gap size** up to 3 negative amino acids within the otherwise positive fragment, Then such fragment will be presented in Results without interruption.

For convenience, you may increase or decrease the **threshold** which determines what is to be considered as negative areas. By increasing the Th you raise the cut-off level; decreasing the threshold allows you to analyze details of less complex sequences.

**Peptide size** determines the minimal size of positive fragment that still will be included into results output. If you will click box "and above", the program will produce all unique positive fragments in their length. If the box "and above" will be unclicked, the program will report all peptides, overlapping, of the defined size that are positive.

Start To run the analysis, press the "start" button

### **Results & Report**

The program produces results in graphical and tubular way. The results can be exported by clicking the "save button". The image will be available for saving in PNG from (will apprear in new window), and the tabular report will be suggested to download as HTML file, which can be printed as PDF, or saved and further manipulated using MS Word or Excel.

In the presented example, the report was requested to be produced in the order of sequences presence in the mole-cule, from N to C ternimus.

As can be seen in the report, the most complext regions are with CIR index of 18 and 16, and the fragments of CI 432 and 390 have longest sequences of highest complexity.

### Whole Molecule Profile

#### Export View

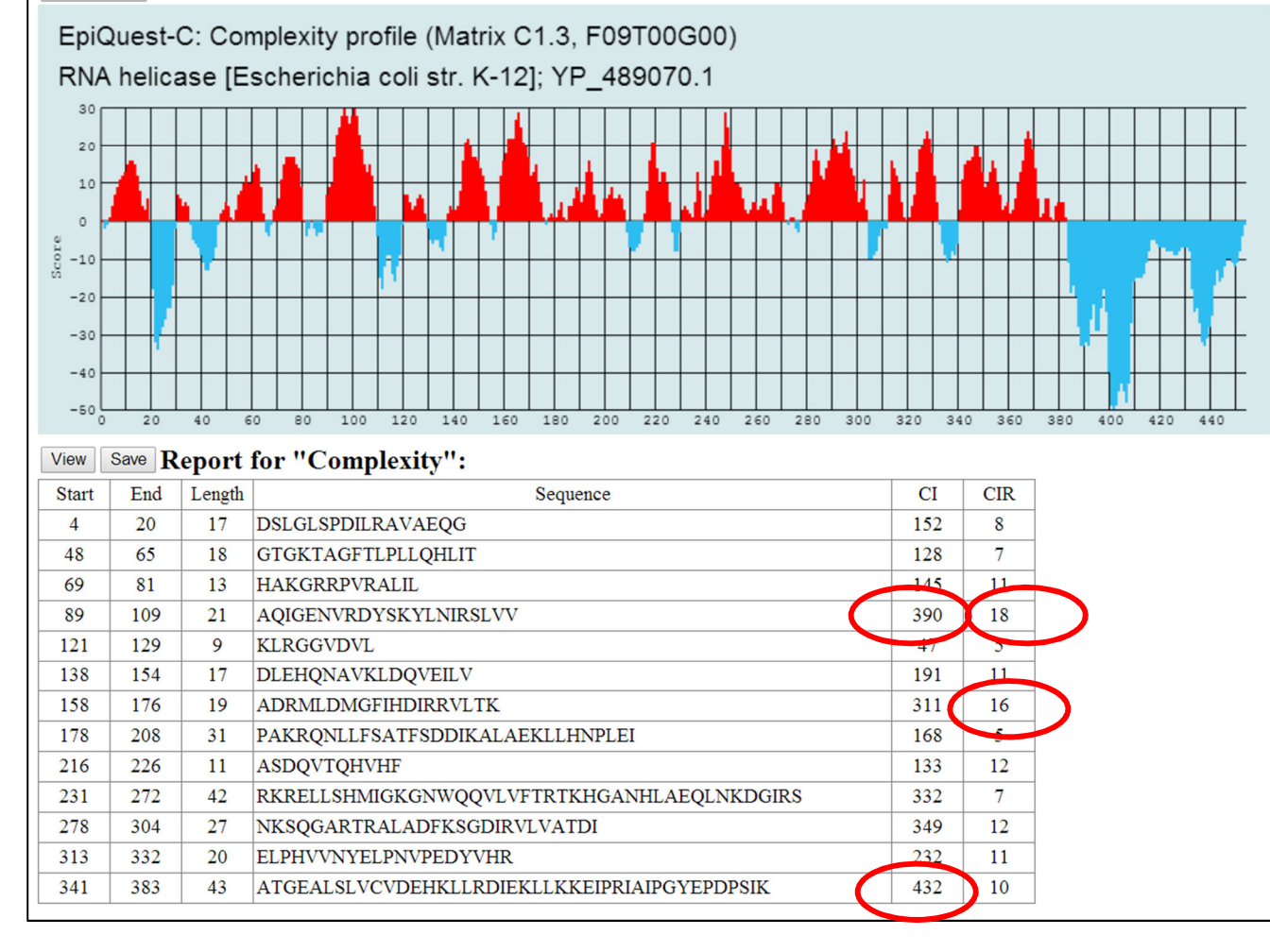

# **Predicting the Immunodominant T-epitopes**

A good T-cell epitiope is defined by at least three factors: 1) whether this peptide can bind strongly the respective MHC molecule, 2) whether the recipient can develop a TCR that will bind to this complex strongly, and 3)whether the epitope will be utilized – depending on the presence of appropriate enzymes in MHC epitope processing compartment.

Most of epitopes predicted on the basis of their potential binding to MHC do not have strong functionality; testing them in functional assays results in either no or weak response.

In contrast to other programs, EpiQuest-T predicts fragments that contain sequences that may perform as immunodominant T-epitope. Usually there is a limited number of such sequences in a tested antigen, in contrast to the ones potentially capable of MHC-binding.

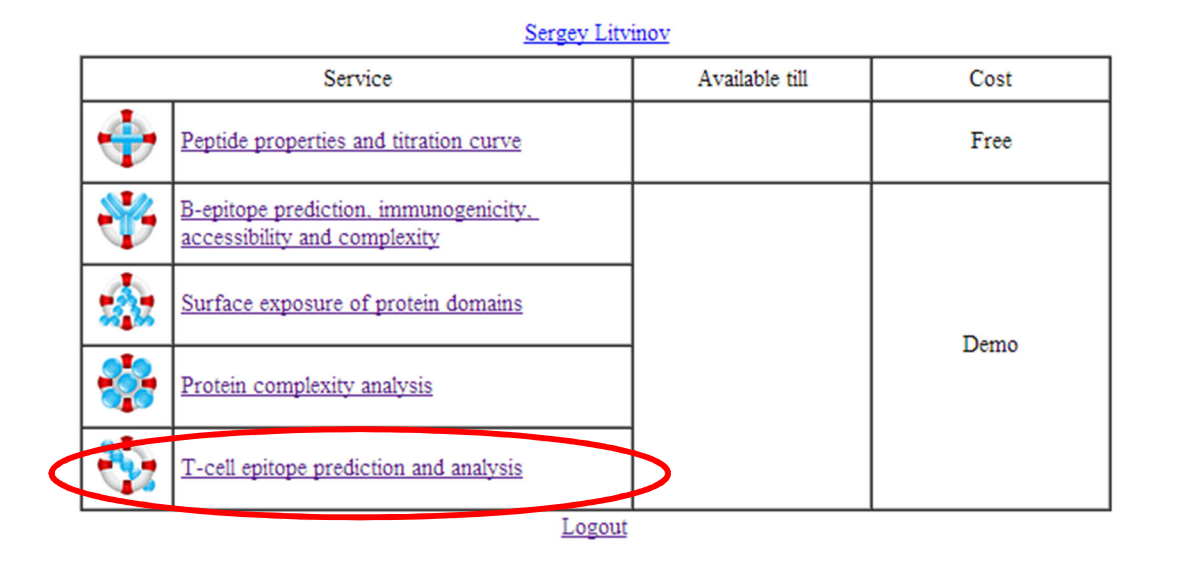

Please click the respective link at the entry screen to stat the program.

# **Choosing or Entering the Protein Sequence**

| ? | Protein Name      |                                                                                                    |  |
|---|-------------------|----------------------------------------------------------------------------------------------------|--|
| ? | Accession Number  |                                                                                                    |  |
| ? | Sequence in FASTA | Select a demo sequence<br>Select a demo sequence<br>Glycoprotein B-like [Human herpesvirus 8]; AAB62592.1<br>Insulin, Precursor [Homo sapiens]; P01308.1<br>Transcriptional activator Tax [Human T-lymphotropic virus 1]; AAG31572.1<br>CTL-recognized antigen on melanoma (CAMEL) [Homo sapiens]; CAA10197.1<br>Nucleocapsid protein [SARS coronavirus]; P59595.1<br>Melanoma antigen recognized by T-cells 1 [Homo sapiens]; NP_005502.1 |  |

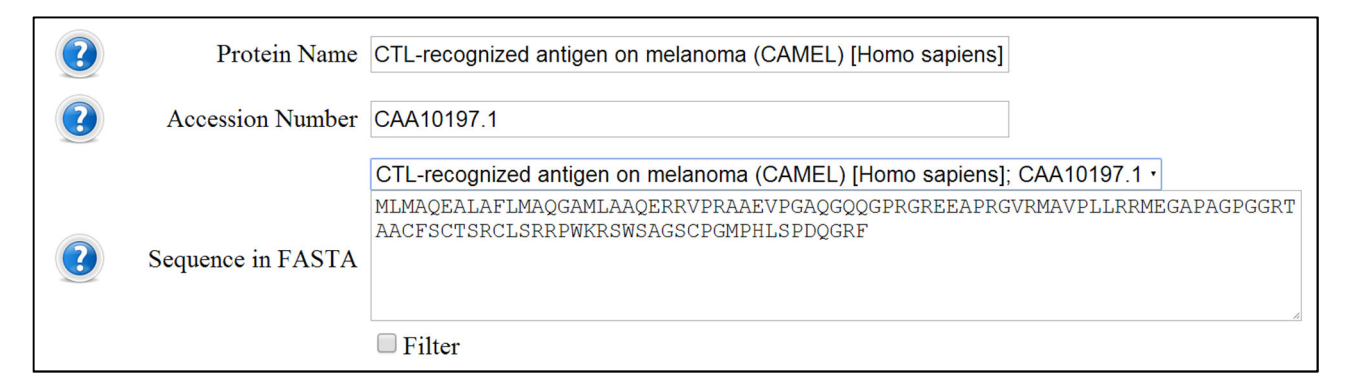

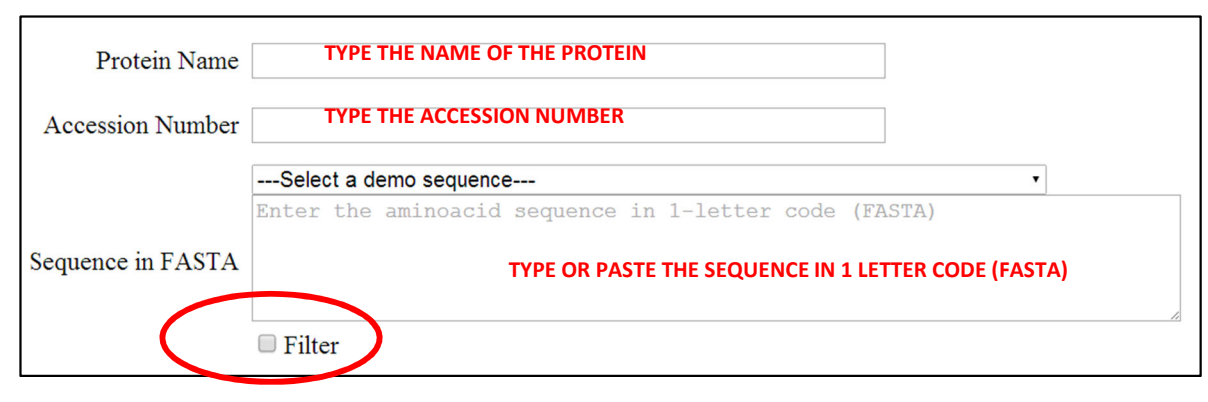

In *Demo mode*, simply select one of the demo sequences by clicking on it in drop-down list. The *sequence name*, *Accession number* and the *Sequence* will be automatically placed into respective windows.

In *Full Mode*, when enter your own sequence in a 1 letter code (Capitals or lower case) into the window.

We also strongly recommend entering the Acc. Number for the sequence, as it will appear in all reports and will later help you to keep the accurate records of your analysis.

The sequence you are entering will be validated for the presence of other than 20 aa code letters; if such will be found, they will be removed if you will check the *Filter* box. Otherwise, you will be warned about the presence of

# **Settings for the analysis**

**EpiQuest-T** uses individual matrixes for various classes and haplotypes of MHC. At the moment, only the matrix for human HLA A2 is available, but the matrixes for mouse MHC class one are coming soon.

The default *Frame size* is 9 amino acids, but you may also lower it till 8.

We do not recommend introducing any Gap, but there is such possibility.

The **threshold** (by default = zero) is calibrated in such a way that it allows discriminating all sequences that may contain a strong Tepitope from all others. You may lower the Threshold to -1 if you think that the sequence contains low immunpogenic sequences, but then also lowers the accuracy of the prediction, as the program is optimised for highly immunogenic/functionally active T-epitopes

**Peptide size** defines the minimal size of the positive peptides that will be included in the report.

We suggest sorting the output by AGI (relative immunogenicity index), which can be selected from the drop-down list.

# ✓ T-cell epitope

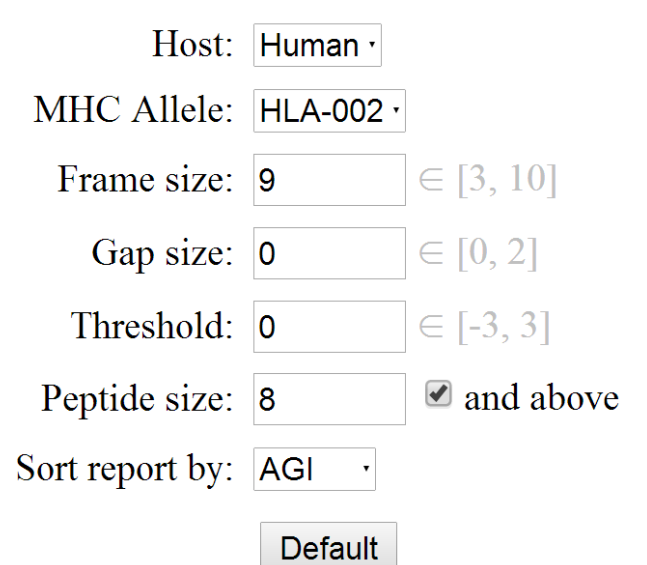

# ✓ T-cell epitope

| Host:          | Human ·                           |                          |
|----------------|-----------------------------------|--------------------------|
| MHC Allele:    | HLA-002 ·                         |                          |
| Frame size:    | 9                                 | ∈ [3, 10]                |
| Gap size:      | 0                                 | ∈ [0, 2]                 |
| Threshold:     | 0                                 | ∈ [-3, 3]                |
| Peptide size:  | 8                                 | $\blacksquare$ and above |
| ort report by: | AGI ·<br>Start<br>Length :<br>AGI |                          |
|                | AGK                               |                          |

S

# **Results & Report**

The program produces results in a graphical and tubular way. The results can be exported by clicking the "save button". The image will be available for saving in PNG from (will appear in new window), and the tabular report will be suggested to download as an HTML file, which can be printed as a PDF, or saved and further manipulated using MS Word or Excel.

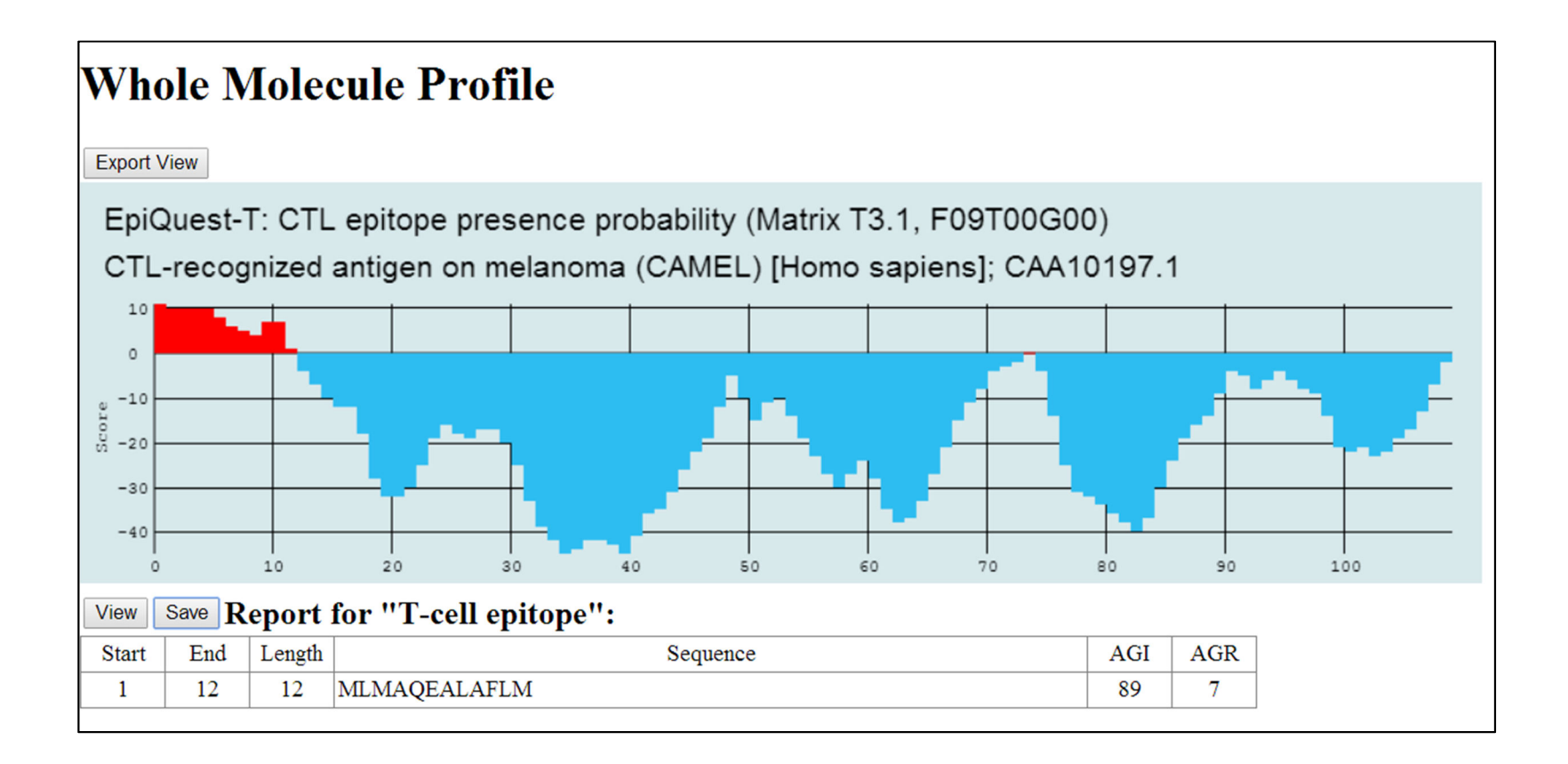

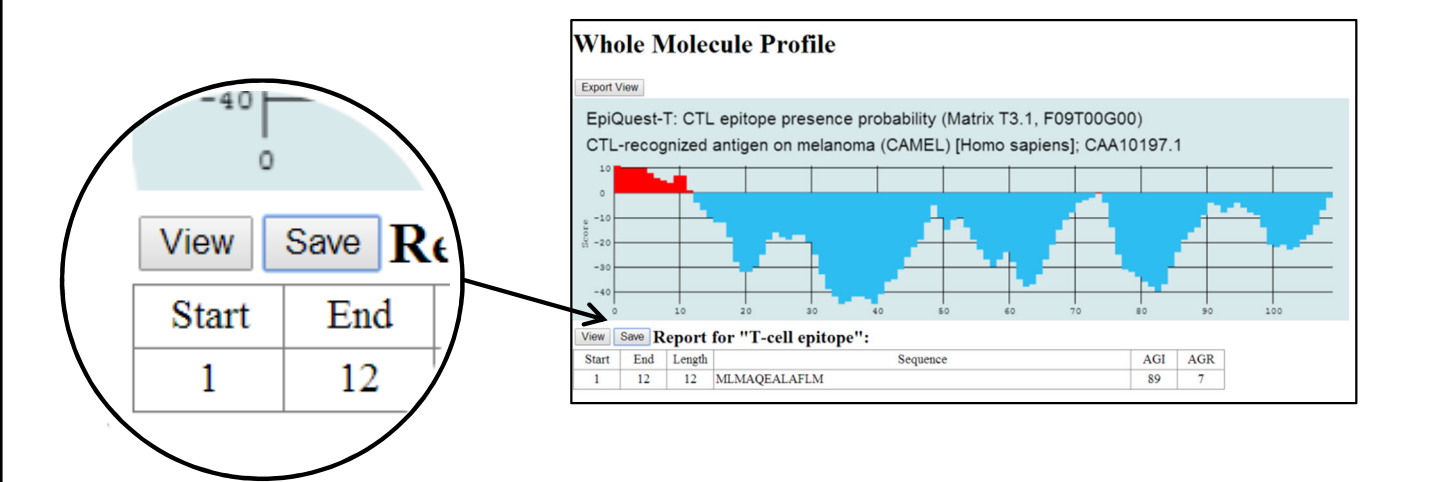

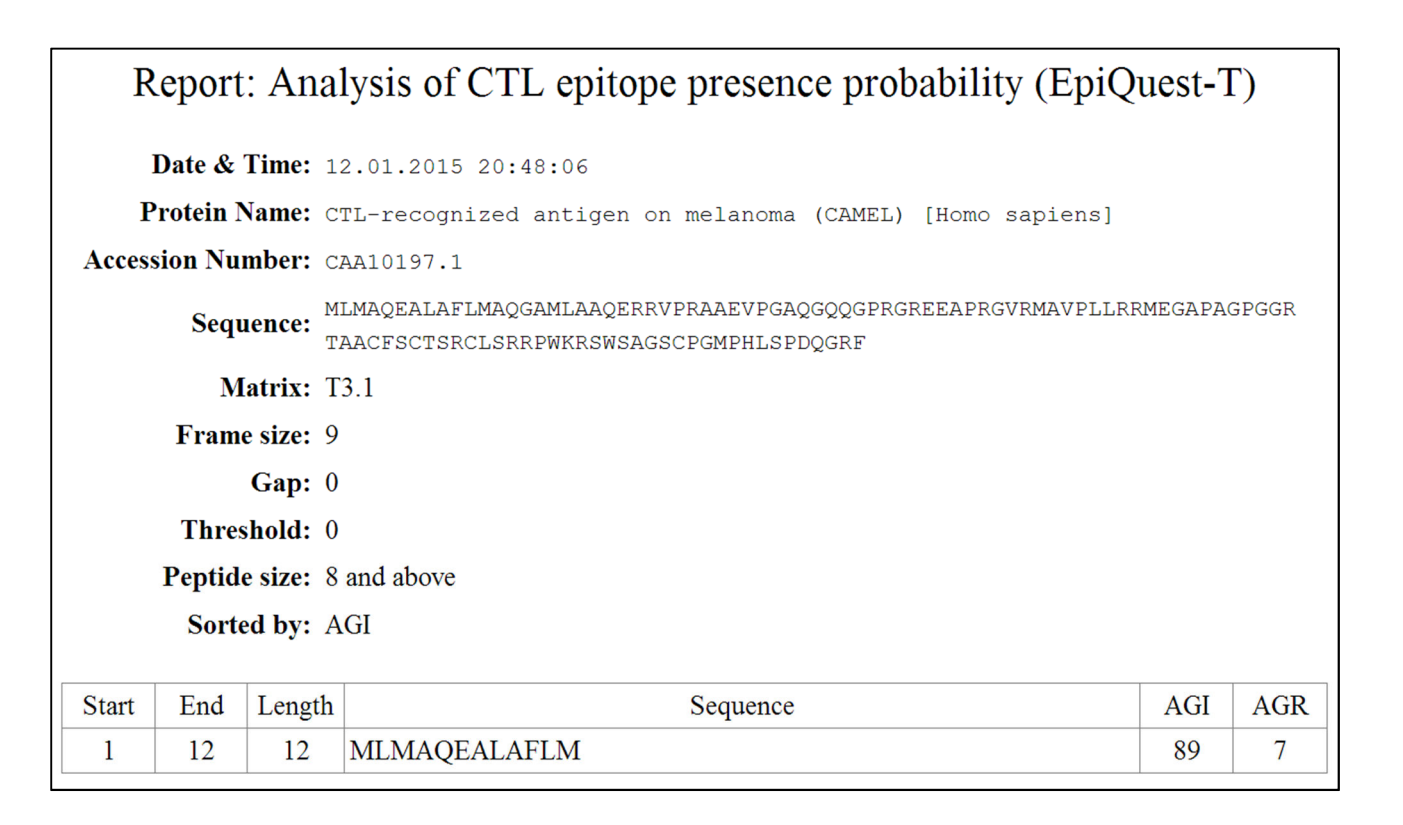

# Saving the Report

By clicking "view" button at the top of the table, you will obtain the full report containing the date and time of analysis, Protein name, accession number, matrix that was used, as well as the conditions of the analysis. You may save the result (in Google Chrome you may right click on the page and ask Print, followed by "Save as PDF") You may also click the button "Save" at the top of the table, and the same view will be exported and downloaded as one page HTML. This file may be opened using MS Word or other editor, as well as copied and pasted into Excel.

# Saving the Report's Images

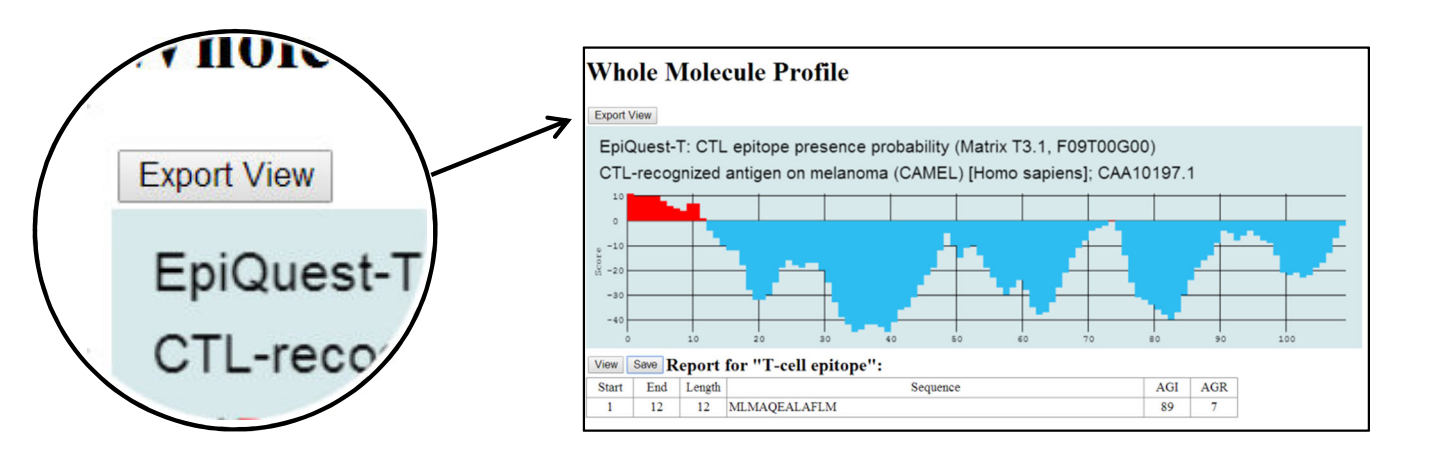

All images from the report may be exported by clicking "*Export view*" button on the top of the image. The image will be opened as PNG in a new window, from where it can be saved by right-clicking and using "save image as"

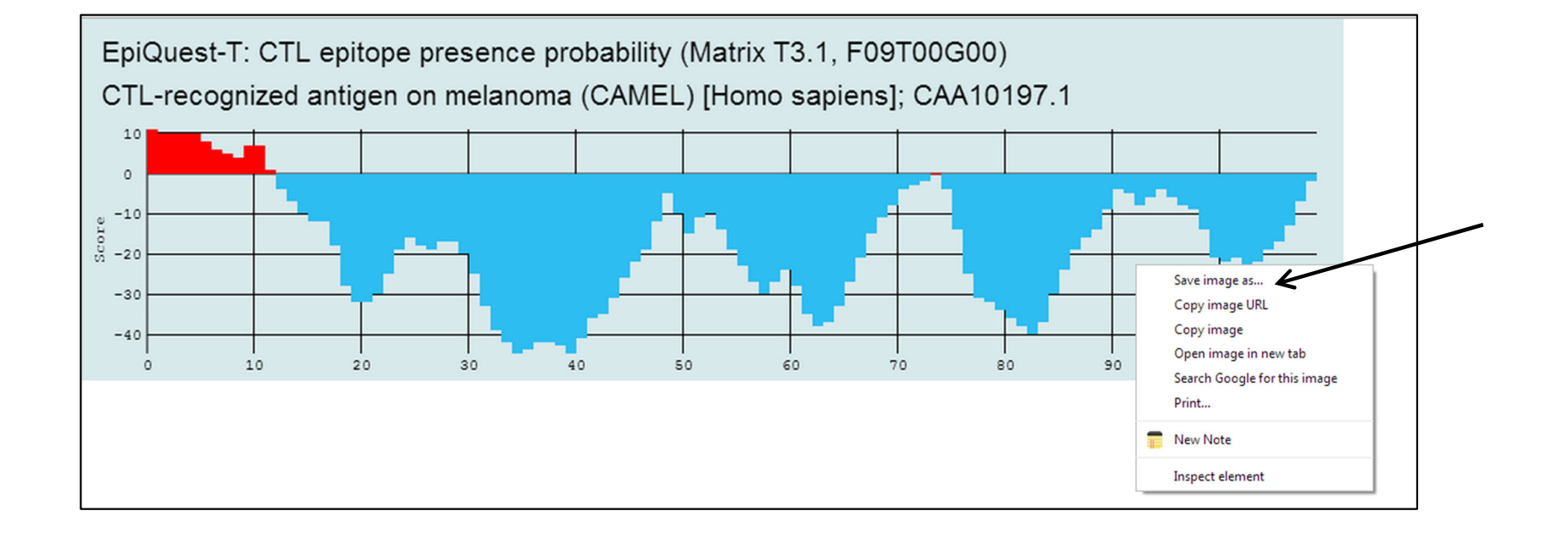

# **Domain Accessibility Analysis**

Whenever you analyze the sequence for immunogenicity, B- epitopes, functional domains etc., you need to establish the accessibility of the protein domain/epitope at the surface of the molecule. The program EpiQuest-A, giving the **probability** of the domain exposure at the surface, in our benchmark tests performed better that other analogues, however, you must take into account that the program operates in terms of probability, and the threshold level is chosen as the optimal for the most of the sequences analyzed retrospectively or prospectively. For more on the subject, please refer to our web site blog and library.

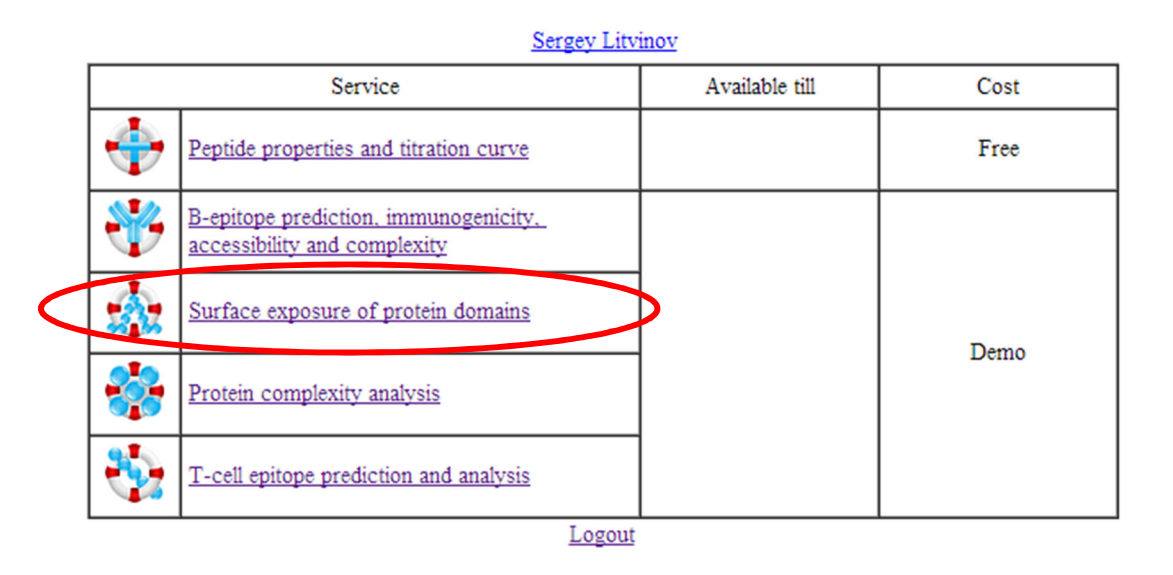

To start the program on the server, please click the link.

# **Choosing or Entering the Protein Sequence**

| ? | Protein Name      |                                                                                                    |
|---|-------------------|----------------------------------------------------------------------------------------------------|
| ? | Accession Number  |                                                                                                    |
| 2 | Sequence in FASTA | Select a demo sequence     V    Select a demo sequence     NS1, partial [Dengue virus 2]; CAA78918.1     Ro ribonucleoprotein [Homo sapiens]; AAA35493.1     Alpha/beta-gliadin A-V (Prolamin) [Triticum aestivum]; P04725.1     Alpha-S2-casein (Casocidin-I) [Bos taurus]; P02663.2     Outer membrane protein P5(Fimbrin) [Haemophilus influenzae]; P45996.1     Major pollen allergen Jun a 1 [Juniperus ashei]; P81294.1     RNA belicase [Escherichia coli str. K-12]; V2 489070.1 |
|   |                   | DNA polymerase alpha, DNAPol alpha [Plasmodium falciparum, K1]; AAB28217.1                                                                                                    |
|   |                   |                                                                                                    |
| ? | Protein Name      | RNA helicase [Escherichia coli str. K-12]                                                                                                    |
| ? | Accession Number  | YP_489070.1                                                                                                    |
| 2 | Sequence in FASTA | RNA helicase [Escherichia coli str. K-12]; YP_489070.1  MSFDSLGLSPDILRAVAEQGYREPTPIQQQAIPAVLEGRDLMASAQTGTGKTAGFTLPLLQHLITRQPHA<br>KGRRPVRALILTPTRELAAQIGENVRDYSKYLNIRSLVVFGGVSINPQMMKLRGGVDVLVATPGRLLDLE<br>HQNAVKLDQVELLVLDEADRMLDMGFIHDIRRVLTKLPAKRQNLLFSATFSDDIKALAEKLHNPLEIEV<br>ARRNTASDQVTQHVHFVDKKKKRELLSHMIGKGNWQQVLVFTRTKHGANHLAEQLMKDGIRSAAIHGNKS •<br>QGARTRALADFKSGDIRVLVATDIAARGLDIEELPHVVNYELPNVPEDYVHRIGRTGRAAATGEALSLVC                                                  |
| г |                   |                                                                                                    |
|   | Protein Name      | TYPE THE NAME OF THE PROTEIN                                                                                                    |
|   | Accession Number  | TYPE THE ACCESSION NUMBER                                                                                                    |
|   |                   | Select a demo sequence                                                                                                    |

Enter the aminoacid sequence in 1-letter code (FASTA)

TYPE OR PASTE THE SEQUENCE IN 1 LETTER CODE (FASTA)

Sequence in FASTA

Filter

In *Demo mode*, simply select one of the demo sequences by clicking on it in drop-down list.

The sequence name, Accession number and the Sequence will be automatically placed into respective windows.

In *Full Mode*, when enter your own sequence in a 1 letter code (Capitals or lower case) into the window.

We also strongly recommend entering the Acc. Number for the sequence, as it will appear in all reports and will later help you to keep the accurate records of your analysis.

The sequence you are entering will be validated for the presence of other symbols than 20 aa code letters; if such will be found, they will be removed if you will check the *Filter* box. Otherwise you will be warned about the presence of illegal symbols.

# **Settings for Accessibility Analysis**

# Accessibility

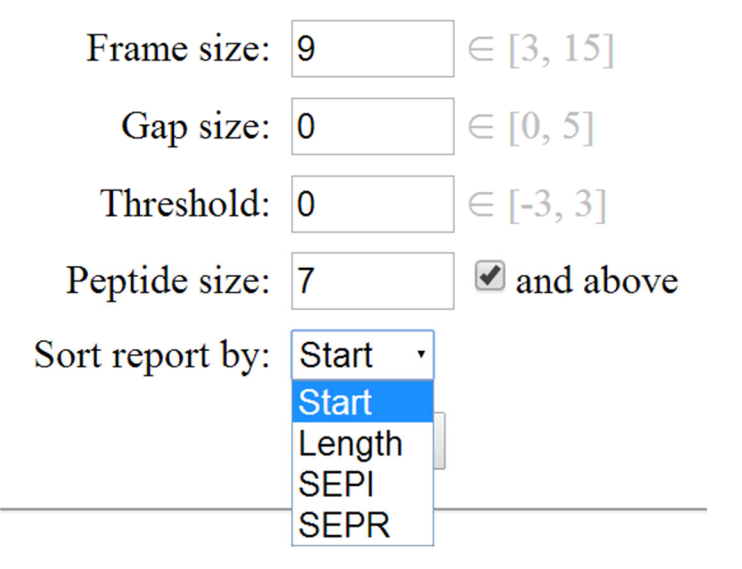

For a regular analysis, we advise to keep the DEFAULT settings (you can reset them by pushing the "default" button. When analysing the sequence for epitope prediction, you may want to change both the FRAME and the peptide size to 12. This may be more optimal setting for epitopes. However, please first see <u>these explanations</u> for how it would influence your analysis.

You can sort the text output (sequences) in the report according to different parameters. You may ask for list of positive fragments according to their sequence in the protein (START), sort them by size (Length), sort them be an absolute value (SEPI), which will sort the sequences according the their probability or exposure and long – the first will come the longest and most positive fragment, and according to relative positivity (probability per length), which will sort the fragments according to their absolute probability of surface exposure.

# **Report for Accessibility Analysis**

After you push the START button, the program generates a report. In includes the graphical overview of the molecule profile and can be exported by clicking the "export view", and saved as a PNG file (Save as). It is followed by a table report with sequences, sorted according to request criteria (see here), which can be viewed and saved. The resulting text report will contain all the key information of your analysis parameters (see further)

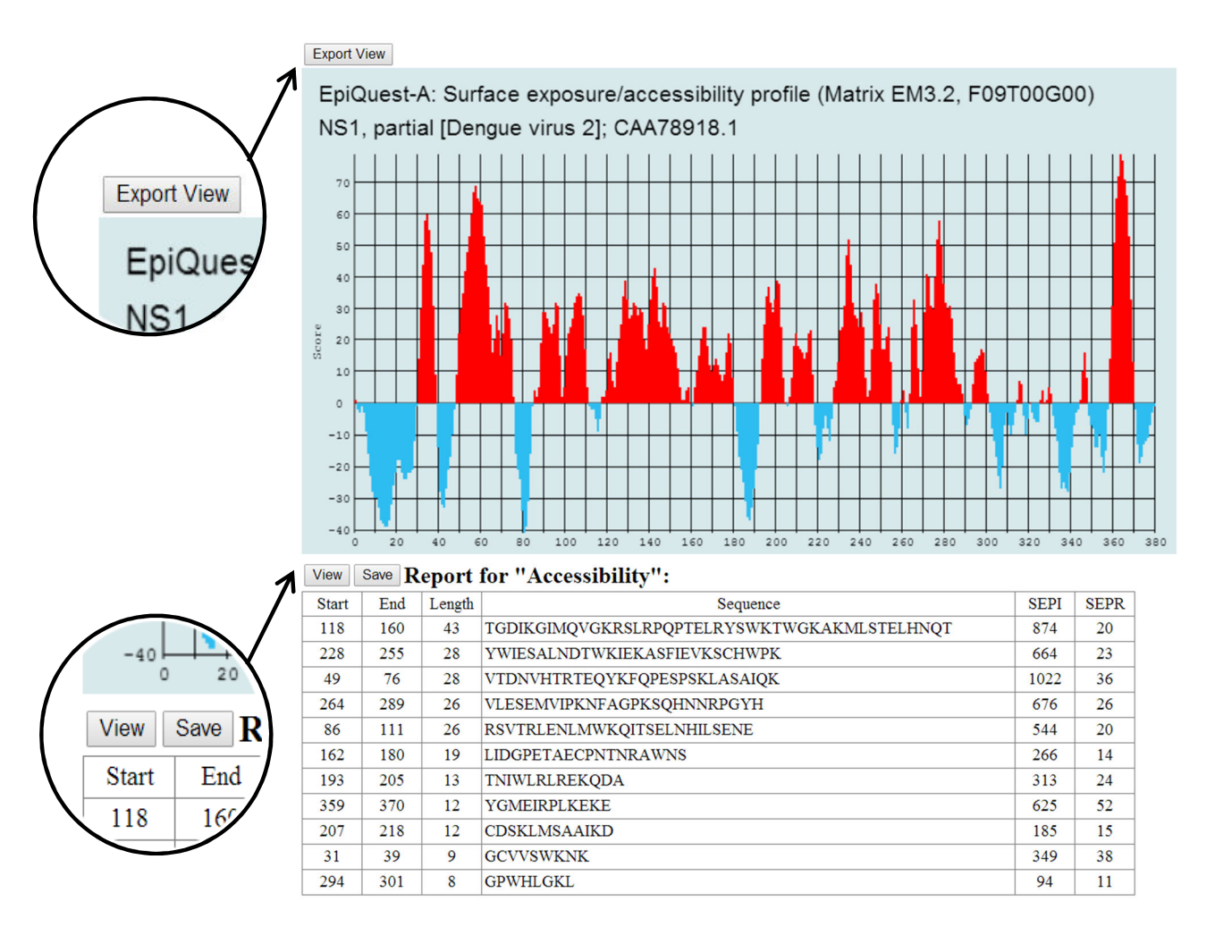

# Tabular Report for probability of surface exposure

The tabular report produces a list of sequences that have probability of surface exposure >0 at given threshold, which at Th=0 (default settings) means that the identified sequences are likely exposed at the surface of the folded mature protein, and may be accessed by antibodies, ligands etc.

Depending on the settings of the parameters, the identified sequences may be listed according to their linear position in the primary sequence of the protein (from N to C terminus), or according to probability of exposure (SEPR, sequence exposure per residue). The higher is SEPR, the higher is the probability that the sequence in exposed.

Please be advices to treat with caution the very terminal sequences of the protein, the N- and C- terminal 20-30 amino acids: as they are located not inside the protein, and usually less organized than the internal domains, there is a high probability that they are exposed irrespective of their actual exposure index.

#### View Save Report for "Accessibility":

| Start | Fid | Length | Sequence                                    | SEPI | SEPR |
|-------|-----|--------|---------------------------------------------|------|------|
| 31    | 39  | 9      | GCVVSWKNK                                   | 349  | 38   |
| 49    | 76  | 28     | VTDNVHTRTEQYKFQPESPSKLASAIQK                | 1022 | 36   |
| 86    | 111 | 26     | RSVTRLENLMWKQITSELNHILSENE                  | 544  | 20   |
| 118   | 160 | 43     | TGDIKGIMQVGKRSLRPQPTELRYSWKTWGKAKMLSTELHNQT | 874  | 20   |
| 162   | 180 | 19     | LIDGPETAECPNTNRAWNS                         | 266  | 14   |
| 193   | 205 | 13     | TNIWLRLREKQDA                               | 313  | 24   |
| 207   | 218 | 12     | CDSKLMSAAIKD                                | 185  | 15   |
| 228   | 255 | 28     | YWIESALNDTWKIEKASFIEVKSCHWPK                | 664  | 23   |
| 264   | 289 | 26     | VLESEMVIPKNFAGPKSQHNNRPGYH                  | 676  | 26   |
| 294   | 301 | 8      | GPWHLGKL                                    | 94   | 11   |
| 359   | 370 | 12     | YGMEIRPLKEKE                                | 625  | 52   |

#### View Save Report for "Accessibility":

| - |       |     | -      |                                             | -    |      |
|---|-------|-----|--------|---------------------------------------------|------|------|
|   | Start | End | Length | Sequence                                    | SEPI | SEPR |
|   | 359   | 370 | 12     | YGMEIRPLKEKE                                | 625  | 52   |
|   | 31    | 39  | 9      | GCVVSWKNK                                   | 349  | 38   |
|   | 49    | 76  | 28     | VTDNVHTRTEQYKFQPESPSKLASAIQK                | 1022 | 36   |
|   | 264   | 289 | 26     | VLESEMVIPKNFAGPKSQHNNRPGYH                  | 676  | 26   |
|   | 193   | 205 | 13     | TNIWLRLREKQDA                               | 313  | 24   |
|   | 228   | 255 | 28     | YWIESALNDTWKIEKASFIEVKSCHWPK                | 664  | 23   |
|   | 118   | 160 | 43     | TGDIKGIMQVGKRSLRPQPTELRYSWKTWGKAKMLSTELHNQT | 874  | 20   |
|   | 86    | 111 | 26     | RSVTRLENLMWKQITSELNHILSENE                  | 544  | 20   |
|   | 207   | 218 | 12     | CDSKLMSAAIKD                                | 185  | 15   |
|   | 162   | 180 | 19     | LIDGPETAECPNTNRAWNS                         | 266  | 14   |
| ľ | 294   | 301 | 8      | GPWHLGKL                                    | 94   | 11   |
|   |       |     |        |                                             |      |      |

# Saving Tabular Report

By clicking "save" at the top left corner of tabular results you generate a full report (below, left) in a new window. This report may be saved as HTML file (to be later opened in any browser on any OS device, or exported to one of MS office formats.

|        | Report: Analysis of Surface exposure/accessibility profile (EpiQuest-A)                                                                                                    |                  |                                                          |      |      |  |  |
|--------|----------------------------------------------------------------------------------------------------|------------------|----------------------------------------------------------|------|------|--|--|
| I      | Date & Time: 04.02.2015 14:34:17                                                                                                    |                  |                                                          |      |      |  |  |
| Р      | Protein Name: Ro ribonucleoprotein [Homo sapiens]                                                                                                    |                  |                                                          |      |      |  |  |
| Access | sion Nun                                                                                                    | iber: AA         | A35493.1                                                 |      |      |  |  |
|        | MEESVNQMQPINEKQIANSQDGYVMQVTDMNRLHRFLCFGSEGGTYYIKEQKLGLENAEALIRLIEDGRG<br>CEVIQEIKSFSQEGRTTKQEPMLFALAICSQCSDISTKQAAFKAVSEVCRIPTHLFTFIQFKKDLKESMK<br>CGMWGRALRKAIADWYNEKGGMALALAVTKYKQRNGWSHKDLLRLSHLKPSSEGLAIVTKYITKGWKEVH<br>ELYKEKALSVETEKLLKYLEAVEKVKRTKDELEVIHLIEEHRLVREHLLTNHLKSKEVWKALLQEMPLTA<br>LLRNLGKMTANSVLEPGNSEVSLVCEKLCNEKLLKKARIHPFHILIALETYKTGHGLRGKLKWRPDEEIL<br>KALDAAFYKTFKTVEPTGKRFLLAVDVSASMNQRVLGSILNASTVAAAMCMVVTRTEKDSYVAFSDEMV<br>PCPVTTDMTLQQVIMAMSQIPAGGTDCSLPMIWAQKTNTPADVFIVFTDNETFAGGVHPAIALREYRKM<br>DIPAKLIVQGMTSNGFTIADEDDRGMLDMCGFDTGALDVINNFTLDMI |                  |                                                          |      |      |  |  |
|        | Ma                                                                                                    | trix: EN         | [3.2                                                     |      |      |  |  |
|        | Frame                                                                                                    | size: 9          |                                                          |      |      |  |  |
|        |                                                                                                    | Gap: 0           |                                                          |      |      |  |  |
|        | Thres                                                                                                    | hold: 0          |                                                          |      |      |  |  |
|        | Peptide                                                                                                    | size: 15         | and above                                                |      |      |  |  |
|        | Sorte                                                                                                    | <b>d by:</b> Sta | at                                                       |      |      |  |  |
| Start  | End                                                                                                    | Length           | Sequence                                                 | SEPI | SEPR |  |  |
| 1      | 28                                                                                                    | 28               | MEESVNQMQPLNEKQIANSQDGYVWQVT                             | 781  | 27   |  |  |
| 70     | 88                                                                                                    | 19               | GCEVIQEIKSFSQEGRTTK                                      | 595  | 31   |  |  |
| 164    | 189                                                                                                    | 26               | LALAVTKYKQRNGWSHKDLLRLSHLK                               | 773  | 29   |  |  |
| 195    | 250                                                                                                    | 56               | LAIVTKYITKGWKEVHELYKEKALSVETEKLLKYLEAVEKVKRTKDELEVIHLIEE | 2144 | 38   |  |  |
| 254    | 274                                                                                                    | 21               | VREHLLTNHLKSKEVWKALLQ                                    | 558  | 26   |  |  |
| 280    | 296                                                                                                    | 17               | ALLRNLGKMTANSVLEP                                        | 164  | 9    |  |  |
| 302    | 316                                                                                                    | 15               | SLVCEKLCNEKLLKK                                          | 556  | 37   |  |  |
| 324    | 348                                                                                                    | 25               | ILIALETYKTGHGLRGKLKWRPDEE                                | 601  | 24   |  |  |
| 350    | 365                                                                                                    | 16               | LKALDAAFYKTFKTVE                                         | 419  | 26   |  |  |

You may also copy (as shown below) the results' table and save it in Excel sheet by selecting the table and simply pasting it to a chosen Worksheet.

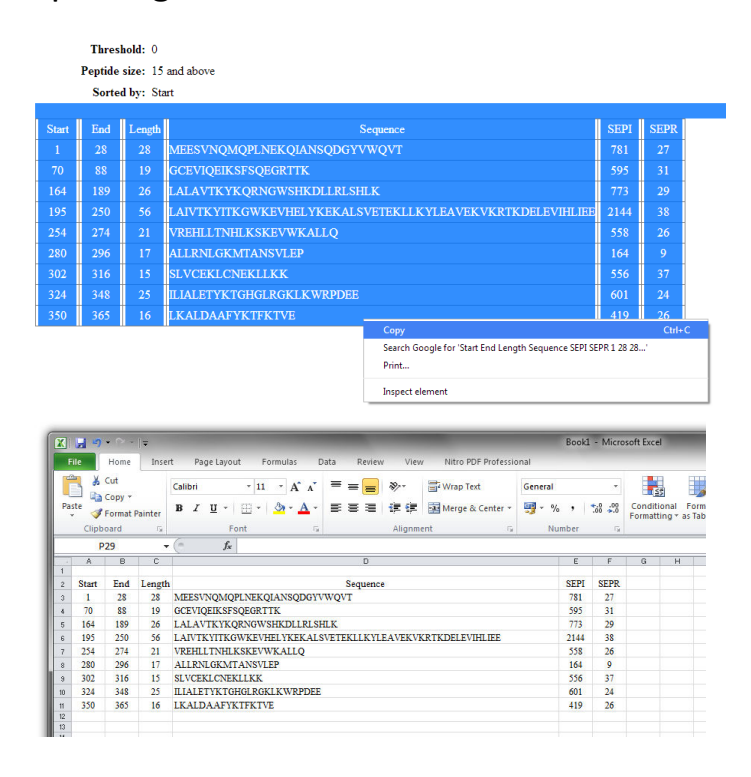

# In Charge

Program In Charge is at the moment the most accurately predicting the peptide charge software (by the results of benchmarking). A few additional features for characterization of peptides and short proteins will be added soon

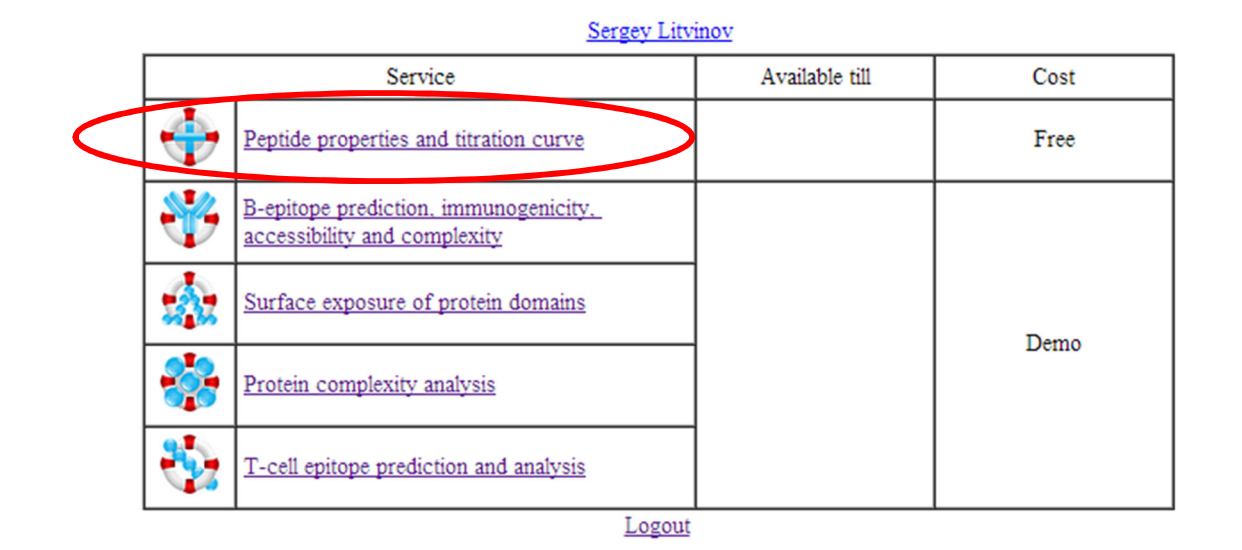

To use the program, click the respective link at the login screen, and fill the sequence, name of the protein/ peptide and accession or code number. Click the "Start Button".

|       |                   | InCharge                                                                                                    |
|-------|-------------------|----------------------------------------------------------------------------------------------------|
|       |                   | Peptide and Small Protein Properties                                                                          |
| ?     | Protein Name      | THIO_HUMAN                                                                                                    |
| ?     | Accession Number  | P10599                                                                                                    |
| 2     | Sequence in FASTA | MVKQIESKTAFQEALDAAGDKLVVVDFSATWCGPCKMIKPFFHSLSEKYSNVIFLEVDVDDCQDVASECEV<br>KCMPTFQFFKKGQKVGEFSGANKEKLEATINELV |
|       |                   | □ Filter                                                                                                    |
| Start |                   |                                                                                                    |

# In Charge: Results

The program will built a calibration profile for the protein as a graph and as the numerical column with the charge of the molecule provided for every pH meaning with a step of 0.1. The pH at which the charge of the molecule is close to 0 is the isoelectric point. The tabular data allows you to predict the charge of the molecule at various pH (which is important when you prepare i.e. solutions, mixes of the peptide).

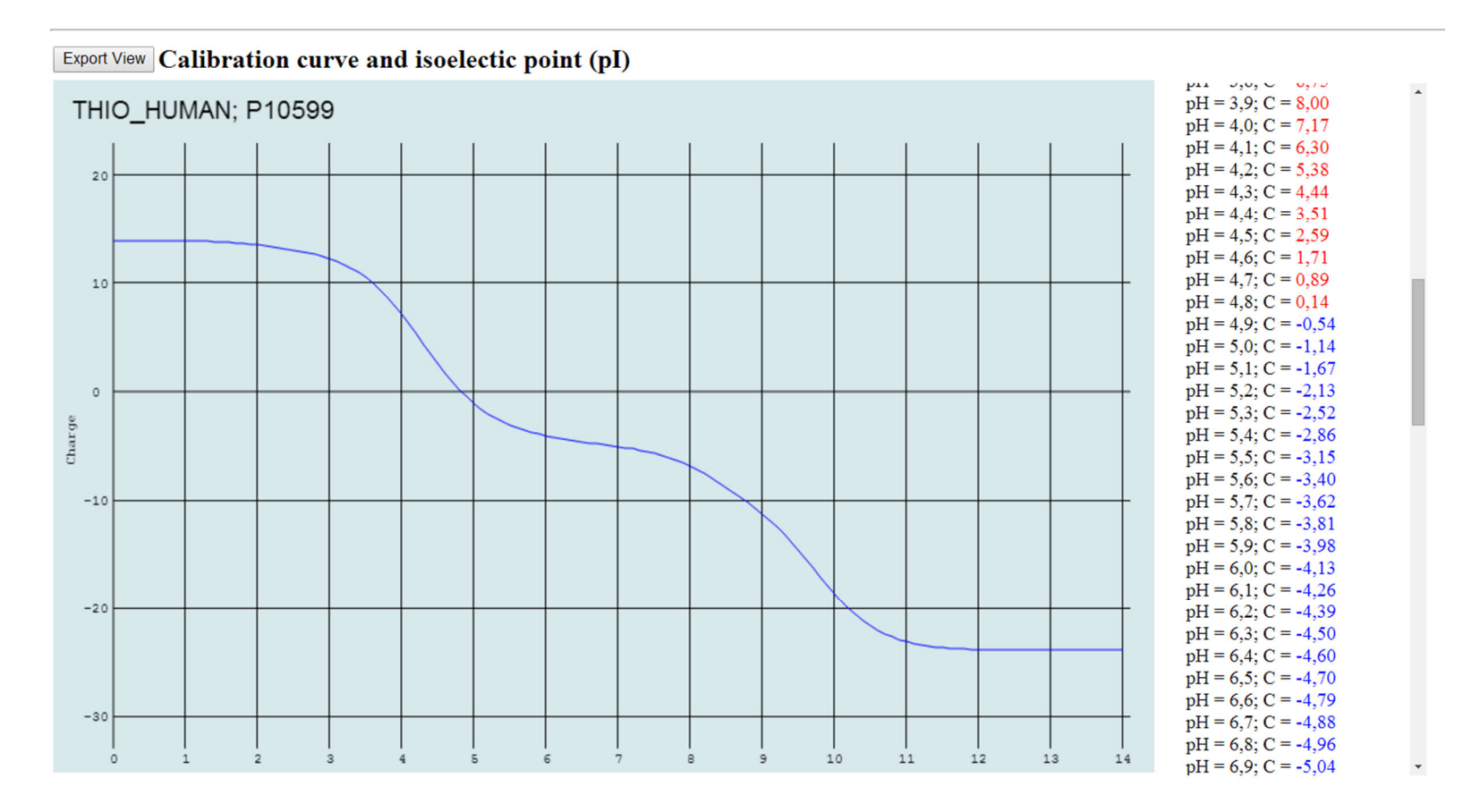